# ADFS 3.0을 사용하여 Cisco Unified Communications Manager에서 SAML SSO 구성

# 목차

<u>소</u>개 사전 요구 사항 요구 사항 사용되는 구성 요소 구성 사전 확인 A 레코드 포인터(PTR) 레코드 Jabber Discovery Services에 SRV 레코드가 있어야 함 ADFS3 초기 컨피그레이션 ADFS를 사용하여 CUCM에서 SSO 구성 LDAP 컨피그레이션 CUCM 메타데이터 ADFS 신뢰 당사자 구성 IDP 메타데이터 CUC에서 SSO 구성 CUC 메타데이터 Expressway에서 SSO 구성 Expressway C로 메타데이터 가져오기 Expressway C에서 메타데이터 내보내기 Cisco Expressway-E에 대한 당사자 Trust 추가 새로 고침 로그인이 있는 OAuth 인증 경로 SSO 아키텍처 온프레미스 로그인 흐름 MRA 로그인 흐름 OAuth 토큰 액세스/새로 고침 OAuth 권한 부여 코드 권한 부여 플로우가 더 좋음 Kerberos 구성 Windows 인증 선택 ADFS는 Kerberos <u>NTLM을 모두 지원합니다.</u> Microsoft Internet Explorer 구성 Security(보안) > Intranet zones(인트라넷 영역) > Sites(사이트)에서 ADFS URL 추가 보안 > 신뢰할 수 있는 사이트에 CUCM. IMP 및 Unity 호스트 이름 추가 사용자 인증 SSO에서 Jabber 로그인 문제 해결 Internet Explorer(IE)

<u>IE에 추가하는 사이트</u> <u>동기화 중단 문제</u> <u>토큰 취소</u> <u>부트스트랩 파일</u> SSO 실패 MSIS7066

# 소개

이 문서에서는 Cisco CUCM(Unified Communication Manage), Cisco CUC(Unity Connection), Expressway 제품에서 Windows 2012 R2를 사용하여 ADFS 3.0을 사용하여 Single Sign-On with Active Directory Federation Service(ADFS 3.0)를 구성하는 단계에 대해 설명합니다.Kerberos 구성 단계도 이 문서에 포함되어 있습니다.

# 사전 요구 사항

## 요구 사항

Cisco에서는 SSO(Single Sign-On) 및 Windows 제품에 대한 지식을 보유하고 있는 것이 좋습니다.

## 사용되는 구성 요소

이 문서의 정보는 다음 소프트웨어 및 하드웨어 버전을 기반으로 합니다.

- CUCM 11.5
- CUC 11.5
- 고속도로 12
- 다음 역할이 있는 Windows 2012 R2 서버:
  - Active Directory 인증서 서비스
  - Active Directory 페더레이션 서비스

이 문서의 정보는 특정 랩 환경의 디바이스를 토대로 작성되었습니다.이 문서에 사용된 모든 디바 이스는 초기화된(기본) 컨피그레이션으로 시작되었습니다.네트워크가 작동 중인 경우 모든 명령의 잠재적인 영향을 이해해야 합니다.

# 구성 사전 확인

ADFS3을 설치하기 전에 다음 서버 역할이 환경에 이미 있어야 합니다.

·도메인 컨트롤러 및 DNS

·모든 서버를 포인터 레코드와 함께 A 레코드로 추가해야 합니다(IP 주소를 도메인 또는 호스트 이 름으로 확인하는 DNS 레코드 유형).

#### A 레코드

fhlab.com에서hosts cmpubhcsc, cmsubhcsc, cucpubhcsc, cucsubhcsc, expwyc, expwye, impubhcsc 및 imsubhcsc가 추가되었습니다.

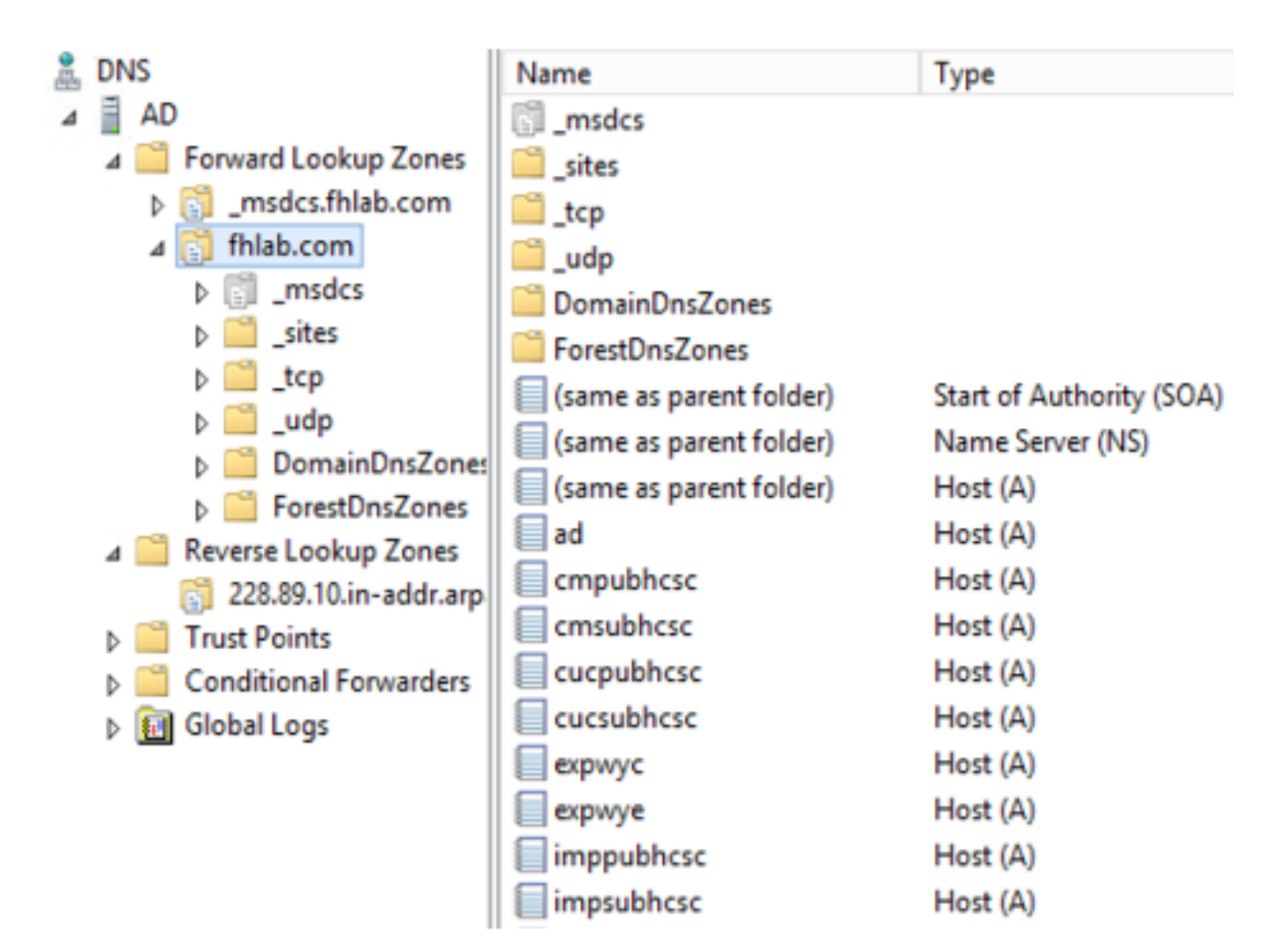

## 포인터(PTR) 레코드

| 🍰 DNS                    | Name                    | Туре                     | Data                                     | Timestamp             |
|--------------------------|-------------------------|--------------------------|------------------------------------------|-----------------------|
| A D                      | (same as parent folder) | Start of Authority (SOA) | [14], ad.fhlab.com., hostmaster.fhlab.co | static                |
| 4 🎬 Forward Lookup Zones | (same as parent folder) | Name Server (NS)         | ad.fhlab.com.                            | static                |
| [] _msdcs.fhlab.com      | 10.89.228.144           | Pointer (PTR)            | expwyc.fhlab.com.                        | static                |
| ⊿ 🛐 fhlab.com            | 10.89.228.145           | Pointer (PTR)            | expwye.fhlab.com.                        | static                |
| ▷ [] _msdcs              | 10.89.228.146           | Pointer (PTR)            | cmpubhcsc.fhlab.com.                     | static                |
| i _sites                 | 10.89.228.147           | Pointer (PTR)            | cmsubhcsc.fhlab.com.                     | static                |
| þ 🛄 _tcp                 | 10.89.228.148           | Pointer (PTR)            | imppubhcsc.fhlab.com.                    | static                |
| þ 🛄 _udp                 | 10.89.228.150           | Pointer (PTR)            | impsubhcsc.fhlab.com.                    | static                |
| DomainUnsZones           | 10.89.228.151           | Pointer (PTR)            | cucpubhcsc.fhlab.com.                    | static                |
| A ForestUnsZones         | 10.89.228.153           | Pointer (PTR)            | cucsubhcsc.fhlab.com.                    | static                |
| psites                   | 10.89.228.154           | Pointer (PTR)            | win10.fhlab.com.                         | 5/12/2020 10:00:00 AM |
| Reverse Lookup Zones     | 10.89.228.226           | Pointer (PTR)            | ad.fhlab.com.                            | 5/12/2020 11:00:00 AM |
| 228.89.10.in-addr.arp    | 10.89.228.227           | Pointer (PTR)            | win10ext.fhlab.com.                      | 5/7/2020 4:00:00 PM   |

Jabber Discovery Services에 SRV 레코드가 있어야 함

| â, DNS                   | Name       | Type                   | Data                        |                  | Timestamp             |        |
|--------------------------|------------|------------------------|-----------------------------|------------------|-----------------------|--------|
| A AD                     | _cisco-uds | Service Location (SRV) | [0][0][8443] cmsubhcsc.fhl  | ab.com.          | static                |        |
| a 🚞 Forward Lookup Zones | cisco-uds  | Service Location (SRV) | [0][0][8443] cmpubhcsc.fhl  | ab.com.          | static                |        |
| [] _msdcs.fhlab.com      | cuplogin   | Service Location (SRV) | [0][0][8443] impsubhcsc.fh  | lab.com.         | static                |        |
| ⊿ 👸 fhlab.com            | cuplogin   | Service Location (SRV) | [0][0][8443] imppubhcsc.fh  | lab.com.         | static                |        |
| D [] _msdcs              | 99         | Service Location (SRV) | [0][100][3268] ad.fhlab.com | <b>.</b>         | 5/12/2020 10:00:00 AM |        |
| bsites                   | kerberos   | Service Location (SRV) | [0][100][88] ad.fhlab.com.  |                  | 5/12/2020 10:00:00 AM |        |
| tcp                      | kpasswd    | Service Location (SRV) | [0][100][464] ad.fhlab.com. |                  | 5/12/2020 10:00:00 AM |        |
| budp                     | Idap       | Service Location (SRV) | [0][100][389] ad.fhlab.com  |                  |                       |        |
| DomainUnszones           |            |                        |                             |                  | _cisco-uds Properti   | es 🦹 🔭 |
| b Sites                  |            |                        |                             | Service Location | n (SRV) Security      |        |
| tcp                      |            |                        |                             |                  | under a second        |        |
| a 🧾 Reverse Lookup Zones |            |                        |                             | Domain:          | fhlab.com             |        |
| 228.89.10.in-addr.arp    |            |                        |                             |                  |                       |        |
| Trust Points             |            |                        |                             | Service:         | _cisco-uds            | ~      |
| Conditional Forwarders   |            |                        |                             | Protocol:        | top                   | ~      |
| Global Logs              |            |                        |                             |                  |                       |        |
|                          |            |                        |                             | Priority:        | 0                     |        |
|                          |            |                        |                             | Weight:          | 0                     |        |
|                          |            |                        |                             |                  | 0.440                 |        |
|                          |            |                        |                             | Port number:     | 8443                  |        |
|                          |            |                        |                             | Host offering th | his service:          |        |
|                          |            |                        |                             | cmpublicsc.fh    | lab.com.              |        |
|                          |            |                        |                             |                  |                       |        |
|                          | 1          |                        |                             |                  |                       |        |

#### • 루트 CA(인증서가 엔터프라이즈 CA 서명)

웹 서버 인증서 템플릿을 기반으로 인증서 템플릿을 만들어야 합니다. 이 템플릿은 복제되고 이름 이 변경되며, Extensions(확장) 탭에서 Application Policies(애플리케이션 정책)가 수정되어 클라이 언트 인증 애플리케이션 정책이 추가됩니다.이 템플릿은 LAB 환경에서 모든 내부 인증서(CUCM, CUC, IMP 및 Expressway Core)에 서명하는 데 필요합니다. 내부 CA는 CSR(Expressway E Certificate Signing Requests)에도 서명할 수 있습니다.

| Certificate Templates (AD.fhlab. | Template Display Name                   | Schem | Version Versi Int A Actions                                         |                                              |
|----------------------------------|-----------------------------------------|-------|---------------------------------------------------------------------|----------------------------------------------|
|                                  | CEP Encryption                          | 1     | Properties of New Template                                          | <ul> <li>Ø</li> </ul>                        |
|                                  | ClientServerAuth                        | 2     |                                                                     |                                              |
|                                  | Code Signing                            | 1     | Subject Name Server Issuance Requirements                           | strative Tools P                             |
|                                  | Computer 2                              | 1     | Compatibility General Request Handling Cryptography Key Atlestation | alization Delicion Extension                 |
|                                  | Cross Certification Authority           | 2     | Superseded Templates Extensions Security Edit Ap                    | oplication Policies Extension                |
|                                  | Directory Email Replication             | 2     | To modify an extension, select it, and then click Edit. An applicat | tion policy defines how a certificate can be |
|                                  | Domain Controller                       | 1     | used.                                                               |                                              |
|                                  | Domain Controller Authentication        | 2     | Extensions included in this template:                               |                                              |
|                                  | EFS Recovery Agent                      | 1     | Application Policies Application                                    | policies:                                    |
|                                  | Enrollment Agent                        | 1     | Basic Constraints Client Aut                                        | hentication                                  |
|                                  | Enrollment Agent (Computer)             | 1     | Certificate Template Information Server Au                          | thentication                                 |
|                                  | Exchange Enrollment Agent (Offline requ | 1     | Subscription States                                                 |                                              |
|                                  | Exchange Signature Only                 | 1     | Key Usage                                                           |                                              |
|                                  | Exchange User                           | 1     |                                                                     |                                              |
|                                  | @ IPSec                                 | 1     |                                                                     |                                              |
|                                  | IPSec (Offline request)                 | 1     | Ede                                                                 |                                              |
|                                  | Kerberos Authentication                 | 2     |                                                                     |                                              |
|                                  | Key Recovery Agent                      | 2     | Description of Application Policies:                                | Add Edit Remove                              |
|                                  | OCSP Response Signing                   | 3     | Server Authentication                                               |                                              |
|                                  | RAS and IAS Server                      | 2     | Client Authentication                                               | is extension critical                        |
|                                  | Root Certification Authority            | 1     |                                                                     |                                              |

#### CSR에 서명할 수 있도록 생성된 템플릿을 발행해야 합니다.

| File Action View Help             |                                  |                                         |
|-----------------------------------|----------------------------------|-----------------------------------------|
| 🗢 🧼 🙋 🙆 👔                         |                                  |                                         |
| E Certification Authority (Local) | Name                             | Intended Purpose                        |
| 🔺 🛃 fhlab-AD-CA                   | ClientServerAuth                 | Server Authentication, Client Authentic |
| Revoked Certificates              | Directory Email Replication      | Directory Service Email Replication     |
| Issued Certificates               | Domain Controller Authentication | Client Authentication, Server Authentic |
| Pending Requests                  | Kerberos Authentication          | Client Authentication, Server Authentic |
| Failed Requests                   | EFS Recovery Agent               | File Recovery                           |
| Certificate Te Manag              | ge                               | Encrypting File System                  |
| New                               | Certificate Template             | to Issue ication                        |

#### CA 인증서 웹에서 이전에 생성한 템플릿을 선택합니다.

#### Microsoft Active Directory Certificate Services -- fhlab-AD-CA

#### Submit a Certificate Request or Renewal Request

To submit a saved request to the CA, paste a base-64-encoded CMC or PKCS #10 certificate request or PKCS #7 renewal request generated by an external sour Web server) in the Saved Request box.

| Base-64-encoded<br>certificate request<br>(CMC or<br>PKCS #10 or<br>PKCS #7): | 8V8mW7/9kjhqfnpeBzAN++tol62BjnvqaT85tMM<br>LA0dphF6LrurUeY2KLvMLmK1ft7aSy483yCsm0v1<br>OWGPZoLb3bS80ziW7fqEFWSaCq567DMOQ6Fk2t5N<br>10y/Ip6oDzTdE29w2p8rK3YxccbypovSt0ijIirh<br>AV/Gjnz0<br>END CERTIFICATE REQUEST |  |  |  |  |
|-------------------------------------------------------------------------------|----------------------------------------------------------------------------------------------------|--|--|--|--|
|                                                                               |                                                                                                    |  |  |  |  |
| Certificate Templ                                                             | ate:                                                                                                    |  |  |  |  |
| Certificate Templ                                                             | ate:                                                                                                    |  |  |  |  |
| Certificate Templ                                                             | ato:<br>✓ User<br>Basic EFS                                                                                                    |  |  |  |  |
| Certificate Templ                                                             | ate:<br>✓ User<br>Basic EFS<br>Administrator                                                                                                    |  |  |  |  |
| Certificate Templ                                                             | ate:<br>✓ User<br>Basic EFS<br>Administrator<br>EFS Recovery Agent                                                                                                    |  |  |  |  |
| Certificate Templ                                                             | ate:<br>✓ User<br>Basic EFS<br>Administrator<br>EFS Recovery Agent<br>Web Server                                                                                                    |  |  |  |  |
| Certificate Templ<br>Additional Attribu<br>Attributes:                        | ate:<br>V User<br>Basic EFS<br>Administrator<br>EFS Recovery Agent<br>Web Server<br>Subordinate Certification Authority                                                                                            |  |  |  |  |

CUCM, IMP 및 CUC Multi-Server CSR은 CA에서 생성하고 서명해야 합니다.인증서 용도는 tomcat이어야 합니다.

| Generate Certificate Signing F | Request                                                                                    |                                                                                                    |
|--------------------------------|--------------------------------------------------------------------------------------------|----------------------------------------------------------------------------------------------------|
| 🔋 Generate 🖳 Close             |                                                                                            |                                                                                                    |
| -                              |                                                                                            |                                                                                                    |
| -Status-                       |                                                                                            |                                                                                                    |
| Warning: Generating a r        | new CSR for a specific certificate type will overwrite the exis                            | ting CSR for that type                                                                                 |
| - Generate Certificate Signing | g Request                                                                                  |                                                                                                    |
| Certificate Purpose**          | tomcat 🗸                                                                                   |                                                                                                    |
| Distribution*                  | Multi-server(SAN)                                                                          |                                                                                                    |
| Common Name*                   | cmpubhcsc-ms.fhlab.com                                                                     |                                                                                                    |
| Subject Alternate Names (S     | SANs)                                                                                      |                                                                                                    |
| Auto-populated Domains         | cmpubhcsc.fhlab.com<br>cmsubhcsc.fhlab.com<br>imppubhcsc.fhlab.com<br>impsubhcsc.fhlab.com |                                                                                                    |
| Parent Domain                  | fhlab.com                                                                                  |                                                                                                    |
| Other Domains                  |                                                                                            | Browse No file selected.                                                                               |
|                                |                                                                                            | Please import .TXT file only.<br>For more information please refer to the notes in the<br>Help Section |
|                                | ~                                                                                          | E Add                                                                                                  |
| Key Type**                     | RSA                                                                                        |                                                                                                    |
| Key Length*                    | 2048                                                                                       |                                                                                                    |
| Hash Algorithm*                | SHA256                                                                                     |                                                                                                    |
| Generate Close                 |                                                                                            |                                                                                                    |

CA 루트 인증서는 Tomcat Trust에 업로드하고 서명된 인증서는 tomcat에 업로드해야 합니다.

| Cisco Unified Operating System Administration<br>For Cisco Unified Communications Solutions |                                       |                          |          |                          |                          | Nav        | ipation Cisco Unified OS Administration 🗸   | Go<br>Logout |
|---------------------------------------------------------------------------------------------|---------------------------------------|--------------------------|----------|--------------------------|--------------------------|------------|---------------------------------------------|--------------|
| Show . Settings                                                                             | Security      Software Upgrades       | • Services • Help        | -        |                          |                          |            |                                             |              |
| Certificate List                                                                            |                                       |                          |          |                          |                          |            |                                             |              |
| Generate Self                                                                               | signed 🙃 Upload Certificate/Certifica | te chain 🛐 Genera        | te CSR   |                          |                          |            |                                             |              |
| 0                                                                                           |                                       | 40                       |          |                          |                          |            |                                             |              |
| 1 7 records fo                                                                              | ound                                  |                          |          |                          |                          |            |                                             | 1            |
|                                                                                             |                                       |                          |          |                          |                          |            |                                             |              |
| Certificate List                                                                            | t (1-7 of 7)                          |                          |          |                          |                          |            | Rows per Page 50                            | ~            |
| Find Certificate Li                                                                         | ist where Certificate v begin         | ns with v torncat        |          | Find Clear Filter        | 4 -                      |            |                                             |              |
| Contificate *                                                                               | Common Name                           | Type                     | Key Type | Distribution             | Issued By                | Expiration | Description                                 |              |
| tomcat                                                                                      | cmpubhcsc-ms.fhlab.com                | CA-signed                | RSA      | Multi-server(SAN)        | fhlab-AD-CA              | 04/18/2022 | Certificate Signed by fhlab-AD-CA           |              |
| tomcat-ECDSA                                                                                | cmoubhcsc-EC.thlab.com                | Self-signed              | EC       | cmpubhcsc.thiab.com      | cmpubhcsc-EC.thlab.com   | 04/02/2025 | Self-signed certificate generated by system |              |
| tomcat-trust                                                                                | imppublicsc-EC.fhlab.com              | Self-signed              | EC       | imppublicsc.fhlab.com    | imppublicsc-EC.fhlab.com | 04/02/2025 | Trust Certificate                           |              |
| tomcat-trust                                                                                | cmsubhcsc-EC.fhlab.com                | Self-signed              | EC       | cmsubhcsc.fhlab.com      | cmsubhcsc-EC.fhlab.com   | 04/02/2025 | Trust Certificate                           |              |
| tomcat-trust                                                                                | impsubhcsc-EC.fhlab.com               | Self-signed              | EC       | impsubhcsc.fhlab.com     | impsubhcsc-EC.fhlab.com  | 04/02/2025 | Trust Certificate                           |              |
| Instant Instant                                                                             | emashhara EC falsh com                | Eall signed              | 80       | consultations (black com | consultance EC faish com | 04/03/3035 | Tout Cadificate                             |              |
| tomcat-trust                                                                                | fhlab-AD-CA                           | Self-signed              | RSA      | fhlab-AD-CA              | fhlab-AD-CA              | 04/18/2025 | Signed Certificate                          |              |
| Generate Self-                                                                              | signed Upload Certificate/Certifi     | icate chain Gene         | rate CSR |                          |                          |            |                                             |              |
| -                                                                                           |                                       |                          |          |                          |                          |            |                                             |              |
|                                                                                             |                                       |                          |          |                          |                          |            |                                             | _            |
| Certificate List                                                                            | t (1-6of6)                            |                          |          |                          |                          |            | Rows per Page                               | 50 .         |
| Find Certificate Li                                                                         | st where Certificate v begin          | ns with $\ \lor$ torncat |          | Find Clear Filter        | 4 -                      |            |                                             |              |
| Contificate *                                                                               | Common Name                           | Type                     | Key Typ  | Distribution             | Issued By                | Expiration | Description                                 |              |
| tomcat                                                                                      | cucoubhcsc-ms.fhlab.com               | CA-signed                | RSA      | Multi-server(SAN)        | fhlab-AD-CA              | 04/28/2022 | Certificate Signed by fhlab-AD-CA           |              |
|                                                                                             |                                       |                          |          |                          |                          |            |                                             | i            |
| tomcat-trust                                                                                | INIAD-AD-CA                           | Self-signed              | RSA      | misb-AD-CA               | INIAB-AD-CA              | 04/18/2025 | Signed Certificate                          |              |
| torritory trans                                                                             | Sandara and South and                 | Call signed              | 50       | new block Clab and       | and the State            | 04/02/2025 | Text e Adjuste Windows                      |              |
| tomcat-crust                                                                                | cucsuphose-cC.Ihiab.com               | Ser-signed               | EC.      | cucsubnese.miab.com      | cucsubnese-EC.Miab.com   | 04/02/2025 | Trust Certificate IC WITGOWS                | 5            |
| comcat-crust                                                                                | cucevoncec-EC.Thiab.com               | Ser-signed               | EC.      | cucpublicsc.mlab.com     | cucpuonosc-EC.Iniab.com  | 04/02/2025 | must certriterettings to activate Window    | -            |
| Generate Self-                                                                              | signed Upload Certificate/Certifi     | icate chain Gene         | rate CSR |                          | -                        |            |                                             |              |

#### • IIS

그렇지 않은 경우 이 섹션에서는 이러한 역할의 설치를 진행합니다.그렇지 않으면 이 섹션을 건너 뛰고 Microsoft에서 ADFS3 다운로드로 직접 진행합니다.

DNS와 함께 Windows 2012 R2를 설치한 후 서버를 도메인 컨트롤러로 승격합니다.

다음 작업은 Microsoft 인증서 서비스를 설치하는 것입니다.

서버 관리자로 이동하여 새 역할을 추가합니다.

| <u>ia</u>                                                             | Server Manager                                                                                                    | _ <b>_</b> X                                     |
|-----------------------------------------------------------------------|----------------------------------------------------------------------------------------------------|--------------------------------------------------|
| Server Ma                                                             | anager • Dashboard 🛛 - 🗐   🏲                                                                                                    | Manage Tools View Help<br>Add Roles and Features |
| Dashboard                                                             | WELCOME TO SERVER MANAGER                                                                                                    | Remove Roles and Features<br>Add Servers         |
| AD CS                                                                 | 1 Configure this local server                                                                                                    | Create Server Group<br>Server Manager Properties |
| ■ AD DS<br>과 AD FS<br>叠 DNS<br>■ File and Storage Services ▷<br>률 IIS | QUICK START       2       Add roles and features         3       Add other servers to manage         WHAT'S NEW       4       Create a server group                                                                                                    |                                                  |
|                                                                       | LEARN MORE                                                                                                    | Hide                                             |
|                                                                       | ROLES AND SERVER GROUPS<br>Roles: 6   Server groups: 1   Servers total: 1                                                                                                    |                                                  |
|                                                                       | Image: AD CS         Image: Image: Image | D FS 1                                           |

Active Directory 인증서 서비스 역할을 선택합니다.

| <b>b</b>                                                                                                    | Add Roles and Features Wizard                                               | _ <b>_</b> X                                                                                                    |
|----------------------------------------------------------------------------------------------------|-----------------------------------------------------------------------------|----------------------------------------------------------------------------------------------------|
| Select server roles                                                                                              |                                                                             | DESTINATION SERVER<br>AD:fniab.com                                                                                                    |
| Before You Begin<br>Installation Type<br>Server Selection<br>Server Roles<br>Features<br>Confirmation<br>Results | Select one or more roles to install on the selected server.  Roles          | Description<br>Active Directory Certificate Services (AD CS) is used to<br>create certification authorities and related role services<br>that allow you to issue and manage certificates used in a<br>variety of applications. |
|                                                                                                    | Fax Server      Methods and Access Services     Print and Document Services | < Previous Next > Install Cancel                                                                                                    |

그리고 이러한 서비스를 먼저 구축합니다. CA(Certificate Authority) 인증서 등록 정책 웹 서비스이 러한 두 역할을 설치한 후 이를 구성한 다음 Certificate Enrollment Web Service 및 Certificate Authority 웹 등록을 설치합니다.구성합니다.

인증 기관을 설치할 때 IIS와 같은 추가 역할 서비스 및 기능도 추가됩니다.

구축에 따라 엔터프라이즈 또는 독립형 을 선택할 수 있습니다.

| Add Roles Wizard                                                                                                    |                                                                                                    | × |
|----------------------------------------------------------------------------------------------------|----------------------------------------------------------------------------------------------------|---|
| Specify Setup Ty                                                                                                    | pe                                                                                                    |   |
| Before You Begin<br>Server Roles<br>AD CS<br>Role Services<br>Setup Type<br>CA Type<br>Private Key<br>Cryptography<br>CA Name<br>Validity Period<br>Certificate Database<br>Web Server (IIS)<br>Role Services<br>Confirmation<br>Progress<br>Results | Certification Authorities can use data in Active Directory to simplify the issuance and management of certificates. Specify whether you want to set up an Enterprise or Standalone CA. |   |
|                                                                                                    | More about the differences between enterprise and standalone setup                                                                                                    |   |
|                                                                                                    | < Previous Next > Instal Cancel                                                                                                    |   |

CA Type(CA 유형)에서 Root CA(루트 CA) 또는 Subordinate CA를 선택할 수 있습니다.조직에서 이미 실행 중인 다른 CA가 없는 경우 **Root CA**를 선택합니다.

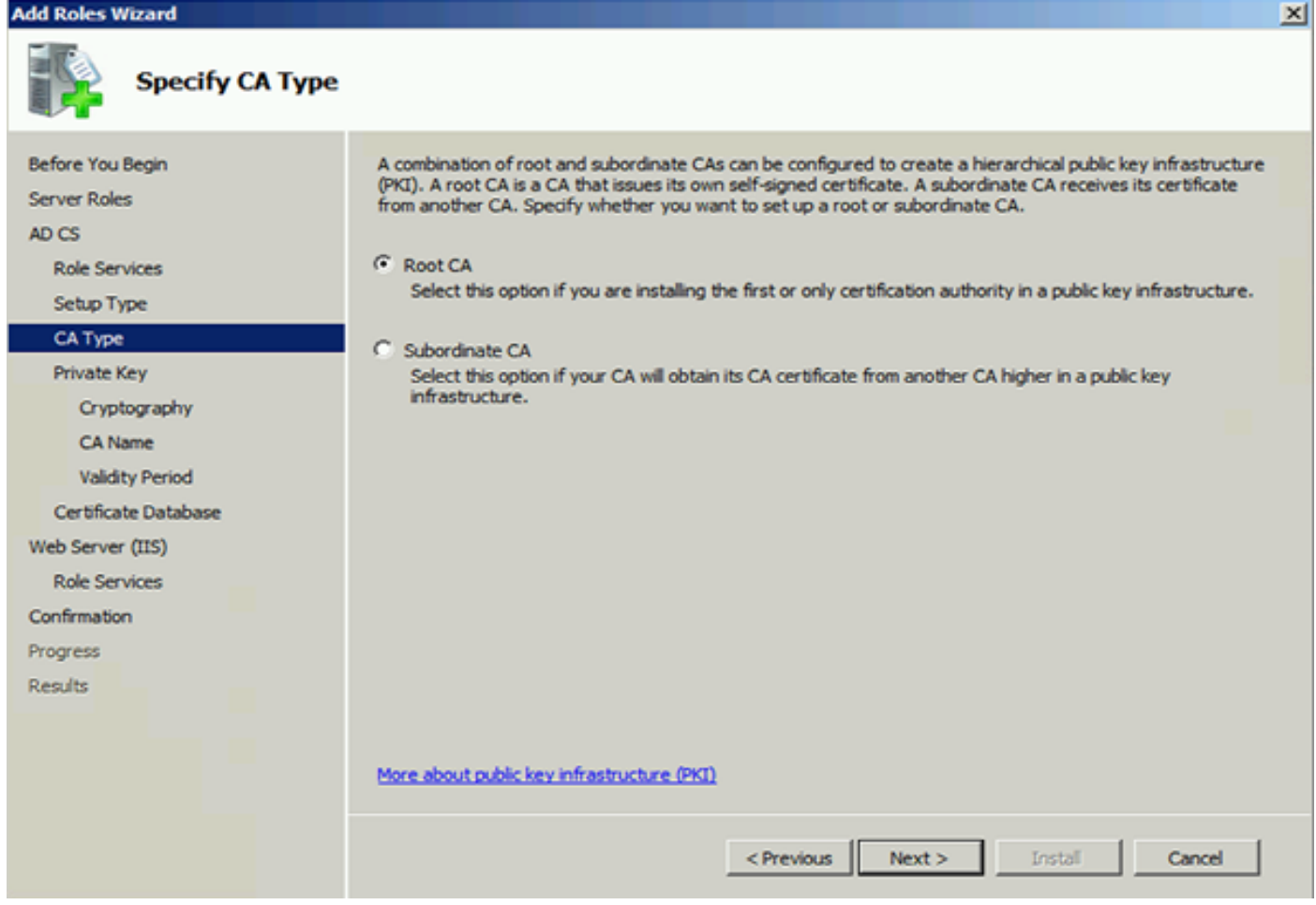

#### 다음 단계는 CA에 대한 개인 키를 생성하는 것입니다.

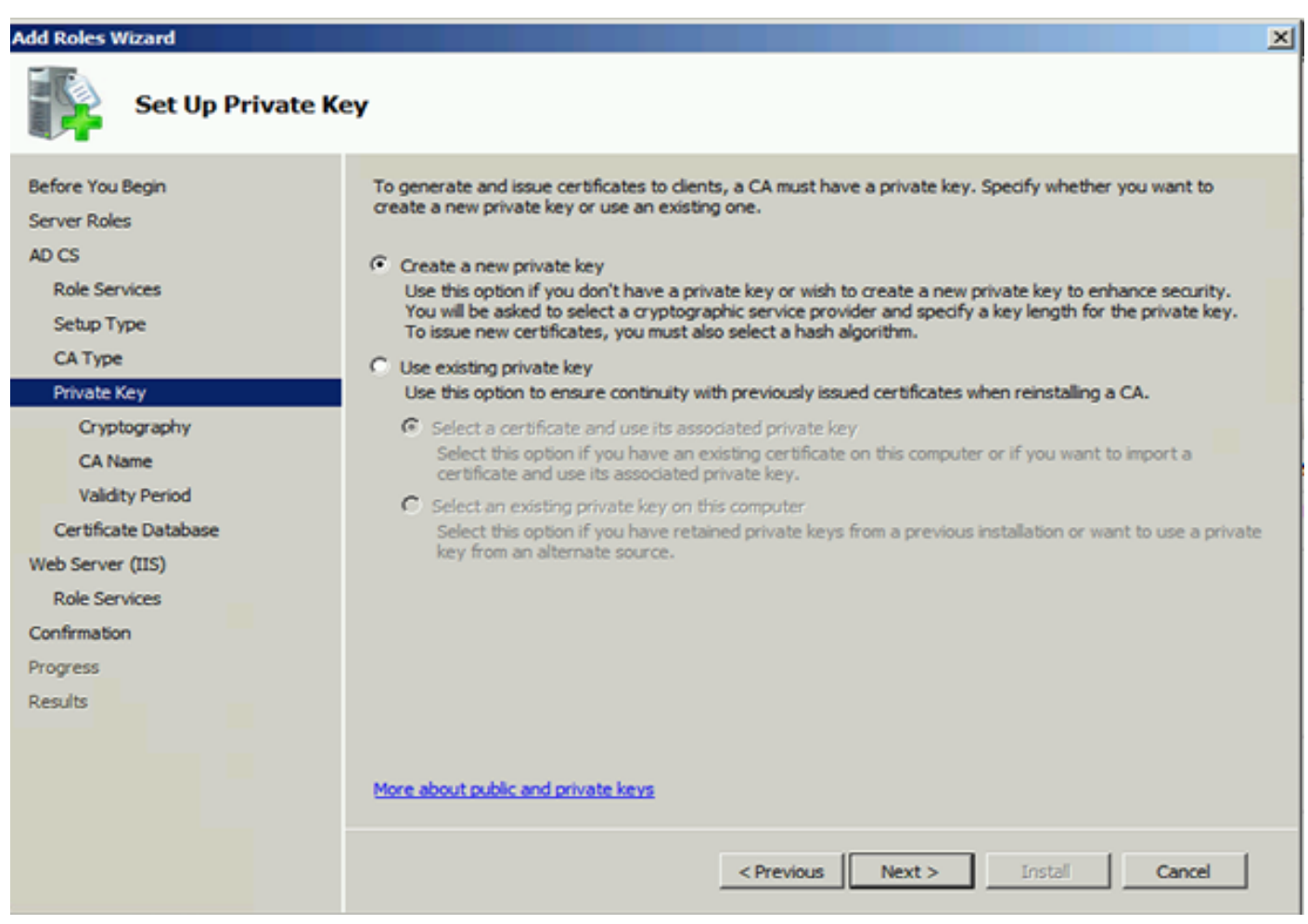

이 단계는 별도의 Windows Server 2012에 ADFS3을 설치하는 경우에만 필요합니다.CA를 구성한

후 IIS용 역할 서비스를 구성해야 합니다.이는 CA의 웹 등록에 필요합니다.대부분의 ADFS 배포의 경우 IIS에서 추가 역할을 사용하려면 응용 프로그램 개발에서 ASP.NET을 클릭하십시오.

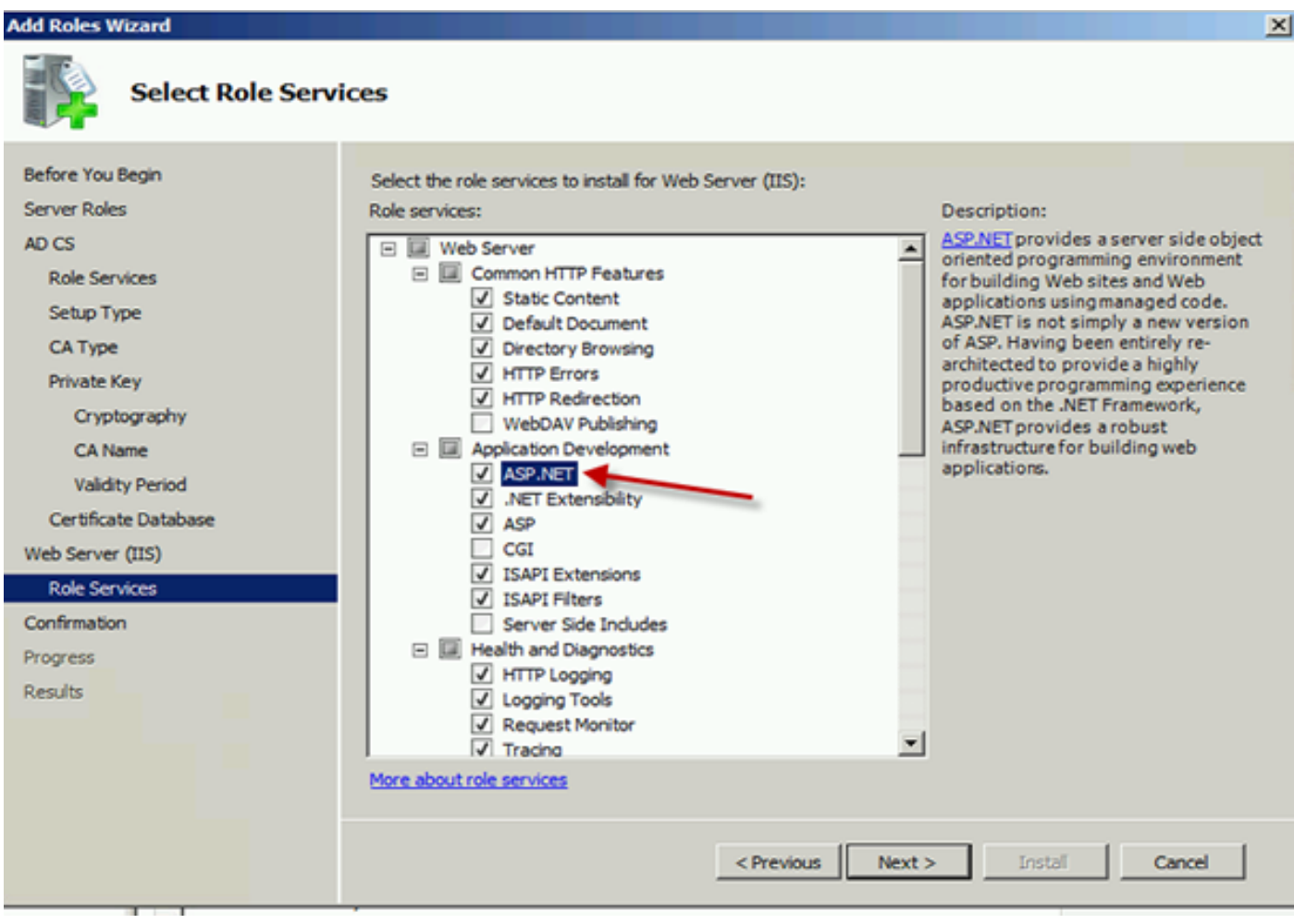

서버 관리자에서 웹 서버 > IIS를 클릭한 다음 기본 웹 사이트를 마우스 오른쪽 단추로 클릭합니다 .HTTP 외에 HTTPS도 허용하려면 바인딩을 변경해야 합니다.이는 HTTPS를 지원하기 위해 수행됩 니다.

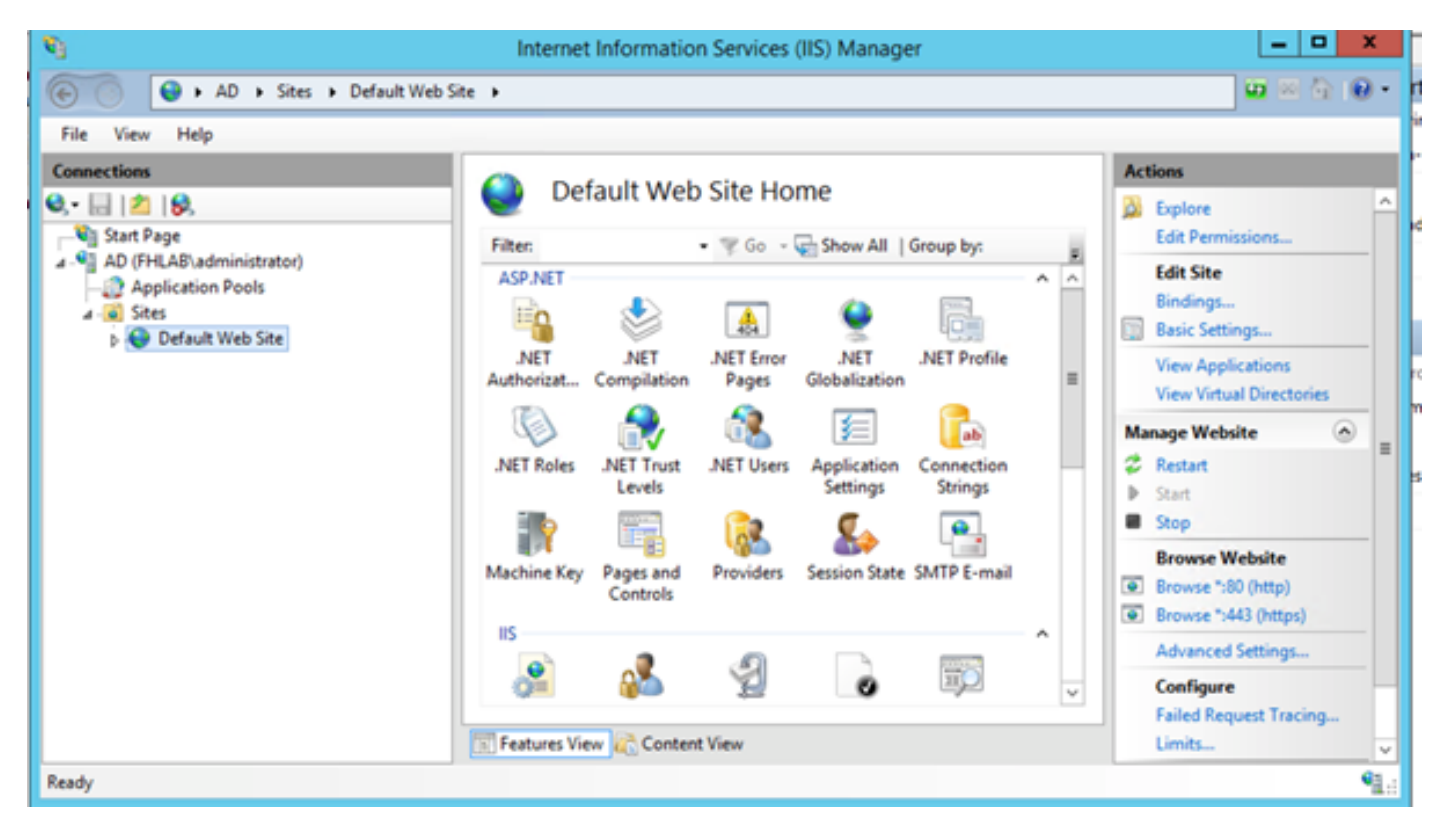

바인딩 편집을 선택합니다.

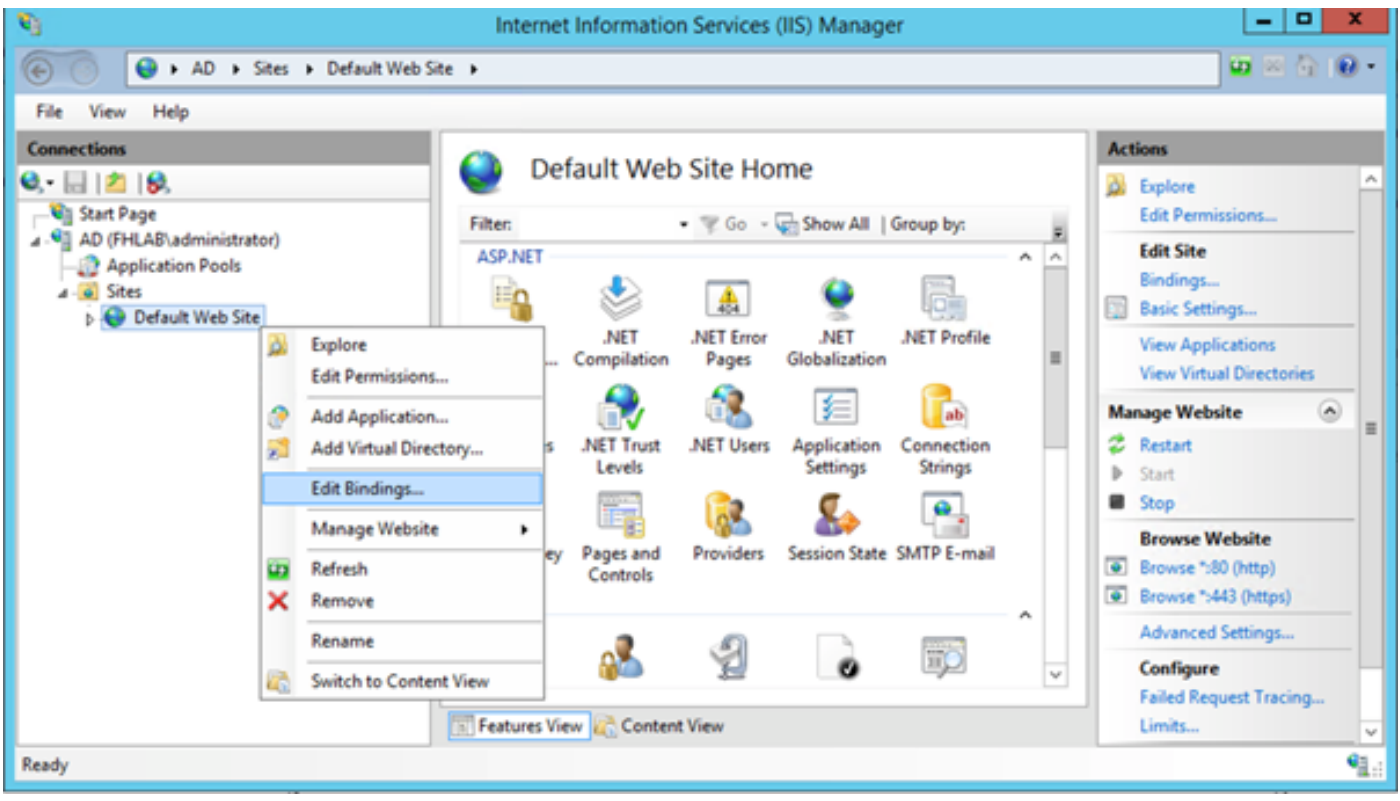

새 사이트 바인딩을 추가하고 HTTPS를 유형으로 선택합니다.SSL 인증서의 경우 AD 서버와 동일 한 FQDN을 가져야 하는 서버 인증서를 선택합니다.

| <b>e</b> j                                                                         |                       |                                                                                                    | Intern                                                           | et Information                                       | n Services (IIS) Manager                   |              |
|------------------------------------------------------------------------------------|-----------------------|----------------------------------------------------------------------------------------------------|------------------------------------------------------------------|------------------------------------------------------|--------------------------------------------|--------------|
| 💽 💿 💊 🕨 🖌 AD 🕨                                                                     | Sites + D             | efault Web Site                                                                                           | •                                                                |                                                      |                                            |              |
| File View Help                                                                     |                       |                                                                                                    |                                                                  |                                                      |                                            |              |
| Connections                                                                        |                       |                                                                                                    |                                                                  | Site                                                 | Bindings                                   | ? X          |
| Start Page<br>AD (FHLAB\admini<br>Application Poc<br>Sites<br>Sites<br>Default Web | Type<br>http<br>https | Host Name Type: https Host name: Require S SSL certifical fhlab-AD-C Not selected fhlab-AD-C AD.fhlab.col | Port<br>80<br>442<br>I<br>Server Name<br>te:<br>A<br>I<br>A<br>m | IP Address<br>* Edit<br>P address:<br>All Unassigned | Binding Informa<br>t Site Binding<br>V 443 | Add Fdit ? X |

모든 필수 구성 요소 역할이 환경에 설치되어 있으므로 이제 ADFS3 Active Directory Federation Services(Windows Server 2012)를 설치할 수 있습니다.

Server Role(서버 역할)의 경우 Server Manager(서버 관리자) > Manage(관리) > Add Server Roles and Features(서버 역할 및 기능 추가)로 이동한 다음 Active Directory Federation Services(Active Directory Federation Services)를 선택합니다. 이 IDP를 고객 네트워크 내 프라이빗 LAN에 설치하 는 경우 선택합니다.

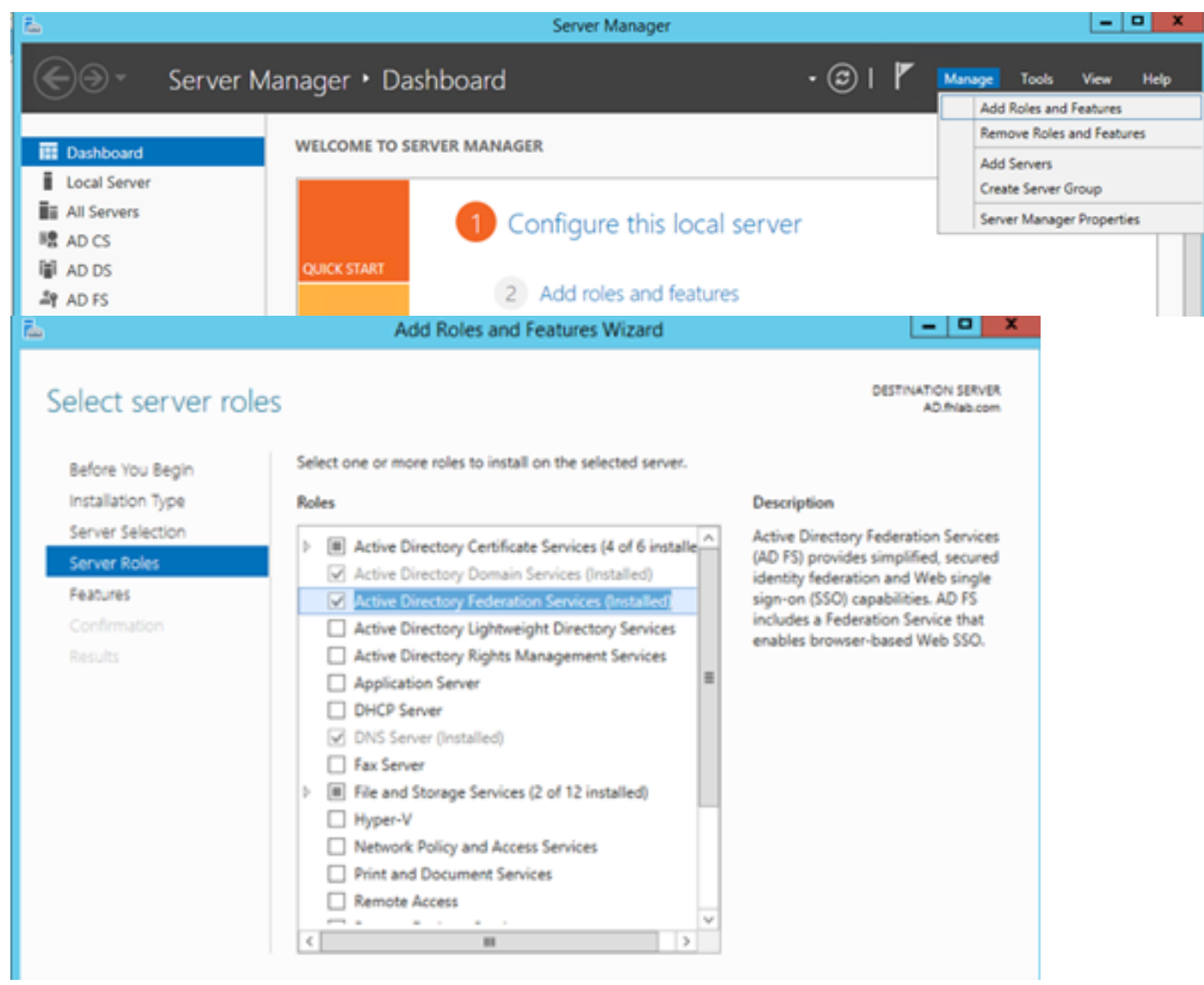

설치가 완료되면 작업 표시줄이나 시작 메뉴에서 열 수 있습니다.

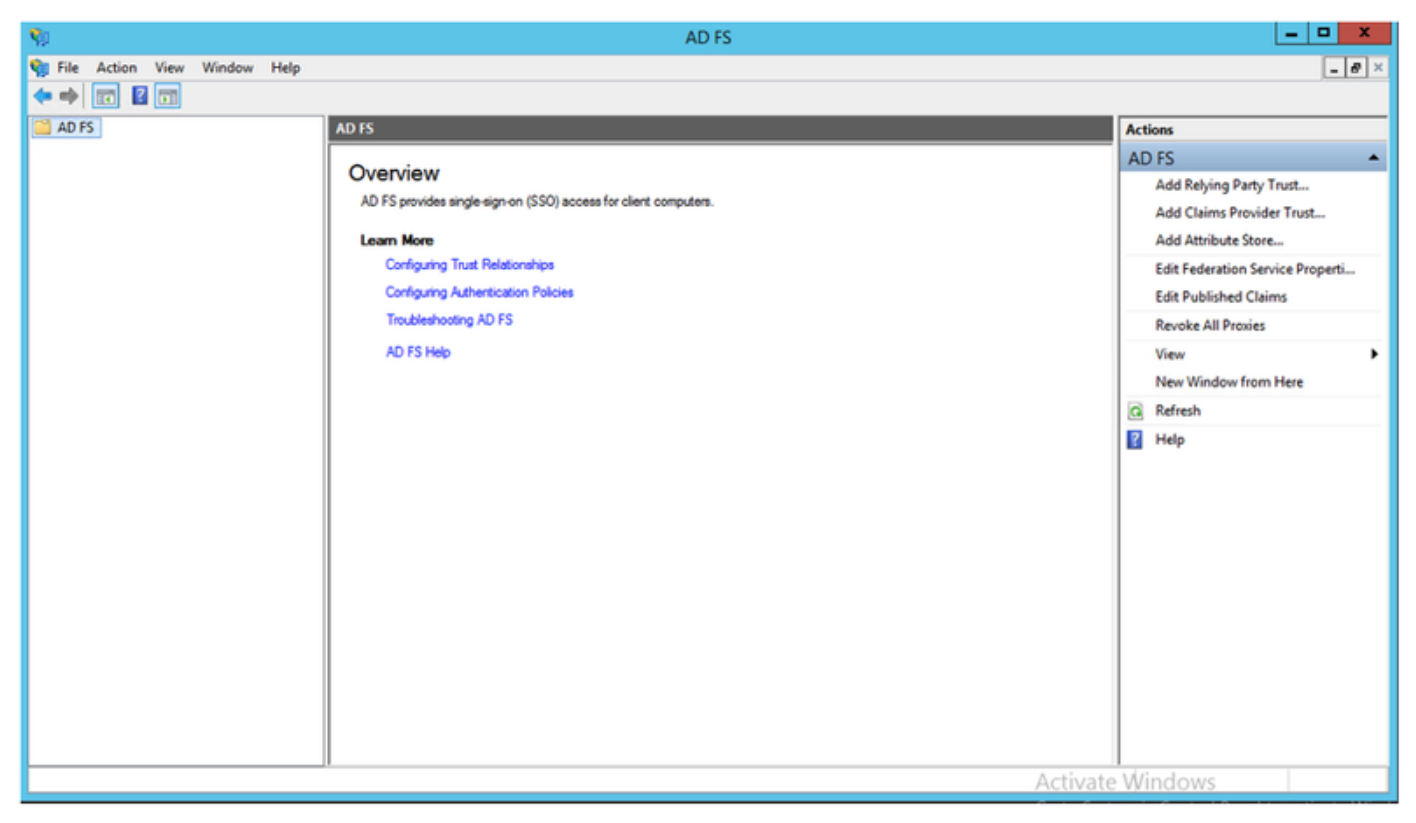

# ADFS3 초기 컨피그레이션

이 섹션은 새로운 독립 실행형 페더레이션 서버 설치로 이동하지만 도메인 컨트롤러에 설치하는 데 사용할 수도 있습니다

이미지에 표시된 대로 ADFS 관리 콘솔을 실행하려면 Windows를 선택하고 AD FS Management를 입력합니다.

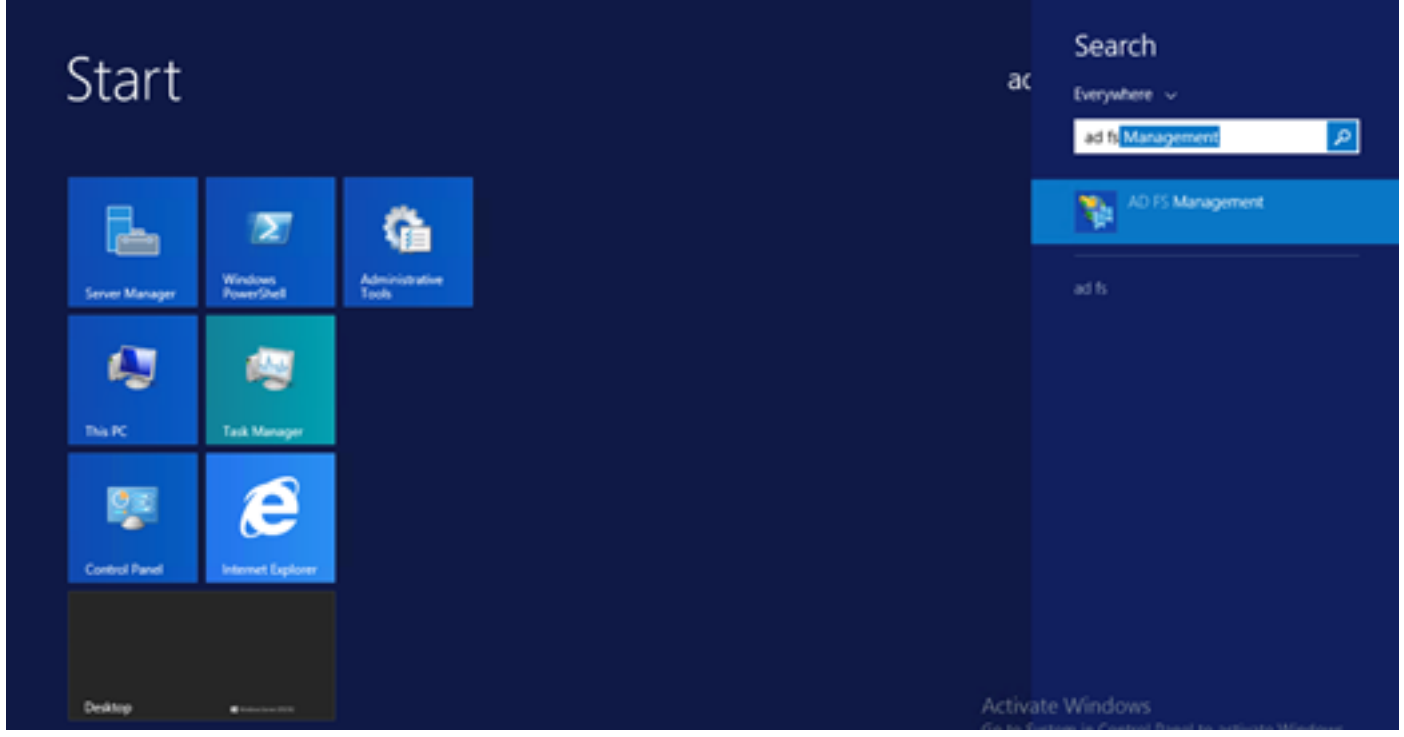

ADFS **서버 컨피그레이션을** 시작하려면 AD FS **3.0 Federation Server Configuration Wizard** 옵션을 선택합니다.이러한 스크린샷은 AD FS 3에서 동일한 단계를 나타냅니다.

| AD FS 2.0 Federation Ser                                                                    | ver Configuration Wizard                                                                                                    | × |
|---------------------------------------------------------------------------------------------|----------------------------------------------------------------------------------------------------|---|
| Welcome                                                                                     |                                                                                                    |   |
| Steps<br>Welcome<br>Select Deployment Type<br>Federation Service Name<br>Summary<br>Results | <ul> <li>Welcome to the AD FS 2.0 Federation Server Configuration Wizard</li> <li>This visard helps you configure Active Directory Federation Services (AD FS) 2.0 software on this computer, which sets up the computer as a federation server. An instance of AD FS is referred to as a Federation Service.</li> <li>C freate a new Federation Service</li> <li>Select this option to set up either a stand-alone federation server or the first server in a federation server farm.</li> <li>Add a federation server to an existing Federation Service</li> <li>Select this option to join this computer to an existing federation server farm.</li> </ul> |   |
|                                                                                             | < <u>Previous</u> Cancel <u>H</u> elp                                                                                                    |   |

Create a new Federation **Service(**새 페더레이션 **서비스 생성)를** 선택하고 **Next(다음)**를 클릭합니 다.

| AD FS 2.0 Federation Ser                                                      | ver Configuration Wizard                                                                                                    | Ľ |
|-------------------------------------------------------------------------------|----------------------------------------------------------------------------------------------------|---|
| Select Stand-Alone or                                                         | Farm Deployment                                                                                                    |   |
| Step:                                                                         | You can create either a stand-alone federation server for evaluation purposes or a small production<br>environment, or you can create a federation server in a new farm for load balancing and high availability.                                                                                                    |   |
| <ul> <li>Select Deployment Type</li> </ul>                                    | Select one of the following options. Either of these options will use the Windows Internal Database to store configuration data.                                                                                                    |   |
| <ul> <li>Federation Service Name</li> <li>Summary</li> <li>Results</li> </ul> | <ul> <li>New federation server fam.</li> <li>This option will create a new Federation Service with settings for high availability and load balancing. This computer will be the primary federation server in the fam. Later, you can scale out this fam by adding more federation servers.</li> <li>To create a federation server fam, you must run this wizard while you are logged on with an account that has sufficient permissions in Active Directory to create a container object [for sharing certificates] and to set an SFN [for the service account], such as an account that is a member of the Domain Admins group.</li> <li>C Stand-alone federation server</li> <li>This option will create a new Federation Service on this computer. This option is recommended for evaluation purposes or a small production errormment. If you select this option, you will not be able to add more servers to create a fam.</li> <li>You can use SQL Server with AD FS 2.0 to take advantage of the full feature set and achieve maximum scalability. To set up AD FS to use SQL Server, use the command-line version of this wizard. For more information, click Help.</li> </ul> |   |
| 독립 실행형 페더레이                                                                   | 션 서버]를 선택하고 이미지에 표시된 대로 <b>다음</b> 을 클릭합니다.                                                                                                    |   |

| Specify the Federation Service Name         Steps         • Welcome         • Select Deployment Type         • Federation Service Name         • Summay         • Results         • Federation Service name:         • adDa identitylab.us         • What kind of certificate do 1 need?         • What kind of certificate do 1 need?         • What kind of certificate do 1 need?         • Previous       Next         • Previous       Next         • Steps       Cancel         • Help       This wized details details                                                                                                    | MAD FS 2.0 Federation Serv                                                                  | ver Configuration Wizard                                                                                                    |
|----------------------------------------------------------------------------------------------------|---------------------------------------------------------------------------------------------|----------------------------------------------------------------------------------------------------|
| Steps       This wizad determines the Federation Service name from the Subject field of the SSL certificate for the Default Web Site. If the wizad cannot determine the Federation Service name from the SSL settings, you must select a certificate.         Select Deployment Type       Federation Service Name         Summary       Results         Federation Service name:       adda.identitylab.us         adda.identitylab.us       what kind of certificate doil need?         What kind of certificate doil need?         SSL DISAMON       Next> Cancel         Help         SSL DISAMON       Next> Cancel         Help         SSL DISAMON       Next/CFS) = a = 1 = 1 urb. | Specify the Federation                                                                      | n Service Name                                                                                                    |
| < Previous       Next>       Cancel       Help         SSL 인증서의 목록에서 자체 서명 인증서를 선택합니다.페더레이션 서비스 이름이 자동으로 채워<br>집니다.Next(다음)를 클릭합니다.                                                                                                    | Steps<br>Welcome<br>Select Deployment Type<br>Federation Service Name<br>Summary<br>Results | This wizard determines the Federation Service name from the Subject field of the SSL certificate for the Default Web Site. If the wizard cannot determine the Federation Service name from the SSL settings, you must select a certificate and/or port, and then click Next.  Select the certificate and/or port, and then click Next.  SSL certificate:  Port: ad0a.identitylab.us  Federation Service name: ad0a.identitylab.us  What kind of certificate do I need? |
|                                                                                                    |                                                                                             | ß                                                                                                    |
|                                                                                                    | SSL 인증서의 목록에서<br>진니다 Next( <b>다음)를 클</b>                                                    | <pre></pre>                                                                                                    |

| aD FS 2.0 Federation Ser                                                                    | ver Configuration Wizard                                                                                                    | × |
|---------------------------------------------------------------------------------------------|----------------------------------------------------------------------------------------------------|---|
| Ready to Apply Settin                                                                       | gs                                                                                                    |   |
| Steps<br>Welcome<br>Select Deployment Type<br>Federation Service Name<br>Summary<br>Results | <ul> <li>The following settings will be configured for AD FS 2.0:</li> <li>Stop AD FS server.</li> <li>Windows Internal Database service will be started and set to automatic startup.</li> <li>Signing and token-encryption certificates will be generated and set to automatic roll over.</li> <li>Selected SSL certificate will be used for securing service communication.</li> <li>Network Service account will be given access to the database, to the certificate private keys and endpoints, and the service will run under this account.</li> <li>Default set of endpoints will be enabled.</li> <li>Browser sign-in web site will be deployed to the Vadfs/Is' virtual directory under the Default Web Site in IIS.</li> <li>Federation Service name is adDatidentitylab.us</li> <li>Start AD FS server.</li> </ul> |   |
|                                                                                             | To begin configuring this computer with these settings, click Next.                                                                                                    |   |
|                                                                                             | < <u>Previous</u> <u>N</u> ext> Cancel <u>H</u> elp                                                                                                    |   |

설정을 검토하고 Next(다음)를 클릭하여 설정을 적용합니다.

| Paderation Serv                                                                                                    | ver Configuration Wizard                                                                                                    | 2                                                                                                    |
|----------------------------------------------------------------------------------------------------|----------------------------------------------------------------------------------------------------|----------------------------------------------------------------------------------------------------|
| Configuration Results                                                                                                    |                                                                                                    |                                                                                                    |
| Steps                                                                                                    | The following settings are being configured                                                                                                    |                                                                                                    |
| <ul> <li>Welcome</li> <li>Select Deployment Type</li> <li>Federation Service Name</li> <li>Summary</li> <li>Results</li> </ul> | Component         Install Windows Internal Database         Install Windows Internal Database <td< th=""><th>Status Configuration finished Configuration finished Configuration finished Configuration finished Configuration finished Configuration finished Configuration finished Configuration finished Server Configuration Wizard.</th></td<> | Status Configuration finished Configuration finished Configuration finished Configuration finished Configuration finished Configuration finished Configuration finished Configuration finished Server Configuration Wizard. |
|                                                                                                    |                                                                                                    | Dose                                                                                                    |
| 모든 구성 요소가 성공                                                                                                    | 적으로 완료되었는지 확인하고 Close(닫기                                                                                                    | )를 클릭하여 마법사를 종료하고                                                                                                    |

기본 관리 콘솔로 돌아갑니다.몇 분 정도 걸릴 수 있습니다.

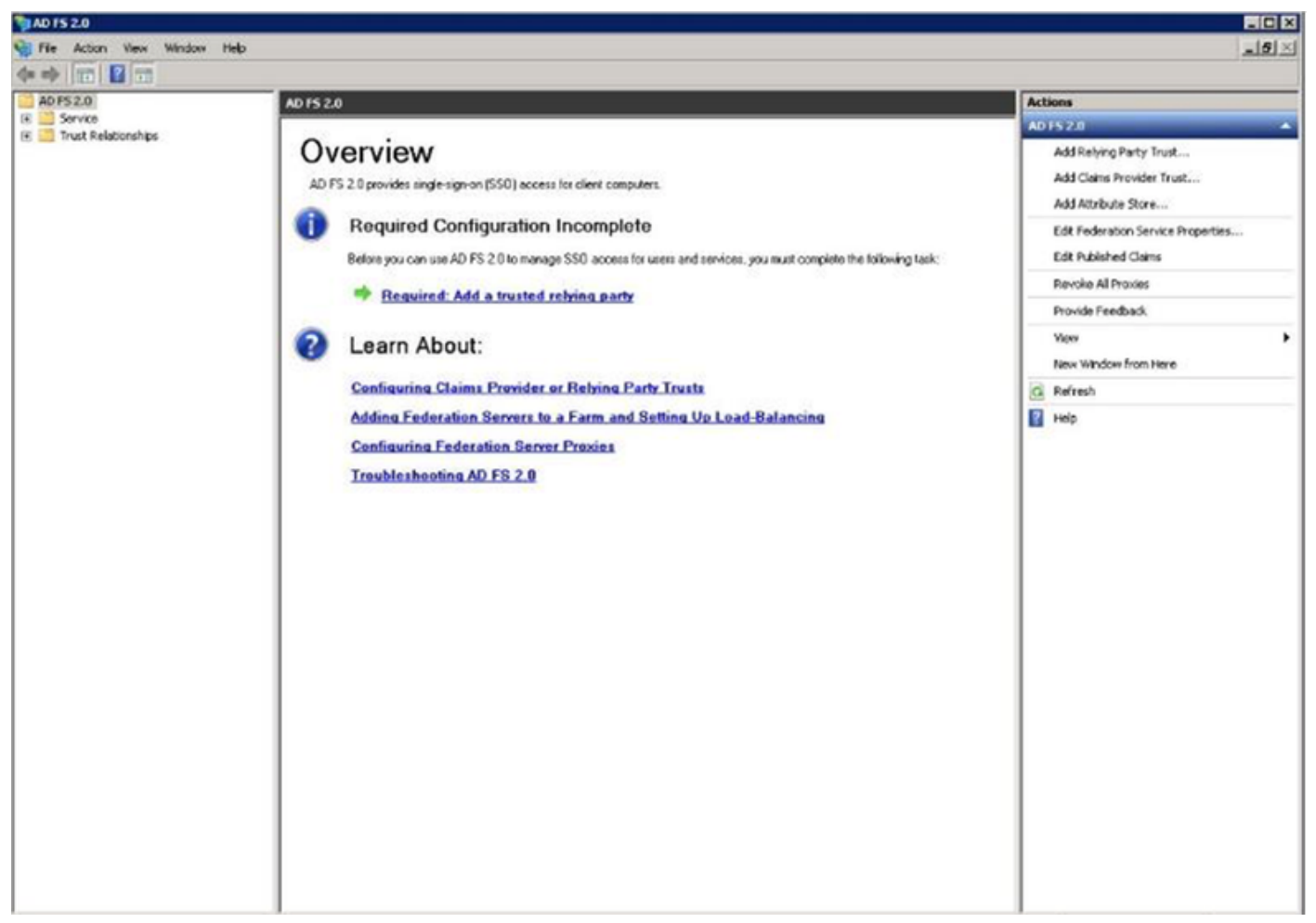

이제 ADFS가 IdP(Identity Provider)로 효과적으로 활성화되고 구성됩니다. 다음으로, CUCM을 신 뢰할 수 있는 신뢰 파트너로 추가해야 합니다.이 작업을 수행하려면 먼저 CUCM Administration에 서 일부 컨피그레이션을 수행해야 합니다.

# ADFS를 사용하여 CUCM에서 SSO 구성

## LDAP 컨피그레이션

클러스터는 Active Directory와 LDAP로 통합되어야 하며, LDAP 인증을 구성한 후에 더 진행해야 합 니다.이미지에 표시된 대로 System(시스템) 탭 > LDAP System(LDAP 시스템)으로 이동합니다.

## LDAP System Configuration

| Status                                                                                                    |                                                                         |  |  |  |  |  |  |
|----------------------------------------------------------------------------------------------------|-------------------------------------------------------------------------|--|--|--|--|--|--|
| Status                                                                                                    |                                                                         |  |  |  |  |  |  |
| (i) Please Delete All LDAP                                                                                                    | i Please Delete All LDAP Directories Before Making Changes on This Page |  |  |  |  |  |  |
| i Please Disable LDAP A                                                                                                    | Please Disable LDAP Authentication Before Making Changes on This Page   |  |  |  |  |  |  |
| LDAP System Informatio                                                                                                    | n                                                                       |  |  |  |  |  |  |
| Enable Synchronizing from the second second seco | om LDAP Server                                                          |  |  |  |  |  |  |
| LDAP Server Type                                                                                                    | Microsoft Active Directory                                              |  |  |  |  |  |  |
| LDAP Attribute for User ID                                                                                                    | sAMAccountName                                                          |  |  |  |  |  |  |

그런 다음 System(시스템) **탭 > LDAP Directory(LDAP 디렉토리)로 이동합니다**.

| LDAP Directory                     |                                 |  |  |  |  |  |  |  |
|------------------------------------|---------------------------------|--|--|--|--|--|--|--|
| 🕞 Save 🗙 Delete 🗋 Copy 🔇           | Perform Full Sync Now 🕂 Add New |  |  |  |  |  |  |  |
| Status Status: Ready               | Status<br>Status: Ready         |  |  |  |  |  |  |  |
| LDAP Directory Information         |                                 |  |  |  |  |  |  |  |
| LDAP Configuration Name*           | LDAP1                           |  |  |  |  |  |  |  |
| LDAP Manager Distinguished Name*   | fhlab\administrator             |  |  |  |  |  |  |  |
| LDAP Password*                     |                                 |  |  |  |  |  |  |  |
| Confirm Password*                  |                                 |  |  |  |  |  |  |  |
| LDAP User Search Base* c           | n=users,dc=fhlab,dc=com         |  |  |  |  |  |  |  |
| LDAP Custom Filter for Users       | < None >                        |  |  |  |  |  |  |  |
| Synchronize*                       | <ul> <li>Users Only</li></ul>   |  |  |  |  |  |  |  |
| LDAP Custom Filter for Groups      | < None >                        |  |  |  |  |  |  |  |
| LDAP Directory Synchronization So  | chedule                         |  |  |  |  |  |  |  |
| Perform Sync Just Once             |                                 |  |  |  |  |  |  |  |
| Perform a Re-sync Every*           | 7 DAY ᅌ                         |  |  |  |  |  |  |  |
| Next Re-sync Time (YYYY-MM-DD hh:r | mm)* 2020-05-24 00:00           |  |  |  |  |  |  |  |

| Г | Standard User Fields To Be Synchronized —               |                            |                                             |                              |
|---|---------------------------------------------------------|----------------------------|---------------------------------------------|------------------------------|
| l | <b>Cisco Unified Communications Manager User Fields</b> | LDAP Attribute             | <b>Cisco Unified Communications Manager</b> | r User Fields LDAP Attribute |
| l | User ID                                                 | sAMAccountName             | First Name                                  | givenName                    |
| l | Middle Name                                             | middleName 😌               | Last Name                                   | sn                           |
| l | Manager ID                                              | manager                    | Department                                  | department                   |
| l | Phone Number                                            | telephoneNumber 🖸          | Mail ID                                     | mail                         |
| l | Title                                                   | title                      | Home Number                                 | homephone                    |
| l | Mobile Number                                           | mobile                     | Pager Number                                | pager                        |
|   | Directory URI                                           | mail                       | Display Name                                | displayName                  |
|   | LDAP Server Information –<br>Host Name or IP Addre      | ss for Server <sup>*</sup> | LDAP Port* U                                | se TLS                       |
|   | 10.89.228.226                                           |                            | 389                                         |                              |
|   | Add Another Red                                         | undant LDAP Server         |                                             |                              |

Save Delete

Copy

Perform Full Sync Now Add New

#### Active Directory 사용자가 CUCM과 동기화된 후 LDAP 인증을 구성해야 합니다.

|      |         | Cieco        | . 11   | nifie     | I CM                | Ad   | min           | istr            | atio   |       |       |     |            |     |         |         |       |      |          |        |   |        |   |      |      | Marcha | tion . | Cierro |        | Ead C  | N Ada | inistrati |         |            | Go     |
|------|---------|--------------|--------|-----------|---------------------|------|---------------|-----------------|--------|-------|-------|-----|------------|-----|---------|---------|-------|------|----------|--------|---|--------|---|------|------|--------|--------|--------|--------|--------|-------|-----------|---------|------------|--------|
|      | isco    | Encle        |        | aified    |                     | Au   | in the second | istre<br>Feluti | atio   |       |       |     |            |     |         |         |       |      |          |        |   |        |   |      |      | navig  | stion  | Cisco  | o Unir | ned C  | MAG   | ninistrat | on they | , i        | 00     |
| _    |         | For Cis      | 000    | nimea     | ommu                | ncat | ions :        | FOILUTIN        | ons    |       |       |     |            | _   | _       | _       | _     | _    | _        | _      | _ |        | _ |      |      |        | artar  |        | Sear   | nah De | cume  | ncation   | ADOU    | <u>ا</u> ا | Logout |
| Sys  | em 🕶    | Call Routing | •      | Media Re  | sources             | • /  | Advano        | ed Feat         | ures * | Dev   | ice + | App | sication . | * ( | User Ma | agement |       | Bulk | Administ | ration | • | Help • | • |      |      |        |        |        |        |        |       |           |         |            |        |
| LD/  | P Aut   | henticatio   | m      |           |                     |      |               |                 |        |       |       |     |            |     |         |         |       |      |          |        |   |        |   |      |      |        |        |        |        |        |       |           |         |            |        |
|      | Save    |              |        |           |                     |      |               |                 |        |       |       |     |            |     |         |         |       |      |          |        |   |        |   |      |      |        |        |        |        |        |       |           |         |            |        |
| r St | tus-    |              |        |           |                     |      |               |                 |        |       |       |     |            |     |         |         |       |      |          |        |   |        |   | <br> | <br> |        |        |        |        |        |       |           |         |            |        |
| G    | ) Stat  | us: Ready    |        |           |                     |      |               |                 |        |       |       |     |            |     |         |         |       |      |          |        |   |        |   |      |      |        |        |        |        |        |       |           |         |            |        |
|      |         |              |        |           |                     |      |               |                 |        |       |       |     |            |     |         |         |       | _    |          |        |   |        |   | <br> | <br> |        |        |        |        |        |       |           |         |            |        |
| L ro | AP Au   | thenticati   | on fo  | or End    | Jsers-              |      |               |                 |        |       |       |     |            |     |         |         |       |      |          |        |   |        |   |      |      |        |        |        |        |        |       |           |         |            |        |
|      | Use L   | DAP Authen   | ticat  | ion for B | ind Use             | \$   |               |                 |        |       |       |     |            |     |         |         |       |      |          |        |   |        |   |      |      |        |        |        |        |        |       |           |         |            |        |
| LD   | AP Mar  | nager Distin | nguisl | hed Nan   | 10 <sup>*</sup> fhl | b\Ad | minist        | ator            |        |       |       |     |            |     |         | ]       |       |      |          |        |   |        |   |      |      |        |        |        |        |        |       |           |         |            |        |
| LD   | AP Pas  | sword*       |        |           | •••                 | •••• | •••••         | •••••           |        |       |       |     | ••••       |     |         | ]       |       |      |          |        |   |        |   |      |      |        |        |        |        |        |       |           |         |            |        |
| Co   | nfirm I | Password*    |        |           |                     |      |               |                 |        |       |       |     | ••••       |     |         | 1       |       |      |          |        |   |        |   |      |      |        |        |        |        |        |       |           |         |            |        |
| LD   | AP Use  | r Search B   | ase"   |           | cn                  | usen | a,dc=f        | hlab,do         | c=com  |       |       |     |            |     |         | j       |       |      |          |        |   |        |   |      |      |        |        |        |        |        |       |           |         |            |        |
| -10  | AP Se   | rver Infor   | mati   | on        |                     |      | _             |                 |        | _     | _     | _   |            |     |         |         |       | _    |          |        |   |        |   |      |      |        |        | _      |        |        |       |           |         |            |        |
|      |         |              |        |           | Host N              | me o | IP A          | ddress          | for Se | rver* |       |     |            |     |         | LDA     | P Por | ۰.   | Use TLS  |        |   |        |   |      |      |        |        |        |        |        |       |           |         |            |        |
|      | 0.89.2  | 28.226       |        |           |                     |      | _             |                 |        | _     | _     | _   |            |     |         | 389     |       |      |          |        |   |        |   |      |      |        |        |        |        |        |       |           |         |            |        |
| 1    | Add A   | nother Red   | lunda  | nt LDAP   | Server              | ]    |               |                 |        |       |       |     |            |     |         |         |       |      |          |        |   |        |   |      |      |        |        |        |        |        |       |           |         |            |        |

CUCM의 최종 사용자는 최종 사용자 프로필에 특정 액세스 제어 그룹을 할당해야 합니다.ACG는 표준 CCM 수퍼 유저입니다.환경이 준비되면 사용자가 SSO를 테스트하는 데 사용됩니다.

| End Use            | er Configuration                                       |             |              | Re           | lated Links: B   | ack to Find List Users | ✓ G0 |
|--------------------|--------------------------------------------------------|-------------|--------------|--------------|------------------|------------------------|------|
| Sav                | ve 🗙 Delete 🕂 Add New                                  |             |              |              |                  |                        |      |
| Confirm            | n MLPP Password                                        |             |              |              |                  |                        | 1    |
| MLPP Pr            | recedence Authorization Level                          | Default     |              | ~            | ]                |                        |      |
| - CAPF Information |                                                        |             |              |              |                  |                        |      |
| Associa            | ted CAPF Profiles                                      |             |              | ^            |                  |                        |      |
|                    |                                                        |             |              |              |                  |                        |      |
|                    |                                                        |             |              | View Details | 2                |                        |      |
| Permis             | sions Information                                      |             |              |              |                  |                        |      |
| Groups             | Standard CCM End Users<br>Standard CCM Super Users     | ^           |              |              | c Control Crow   | -                      |      |
|                    | Standard CTI Allow Control of<br>Standard CTI Enabled  | All Devices |              | Remove from  | n Access Control | p<br>ol Group          |      |
| Delec              |                                                        | ~           | View Details |              |                  |                        |      |
| Roles              | Standard AXL API Access<br>Standard Admin Rep Tool Adm | nin         |              |              |                  |                        |      |
|                    | Standard CCM Admin Users<br>Standard CCM End Users     | tration     |              |              |                  |                        |      |
|                    | Standard CCHADHIN Adminis                              | tration     | View Details |              |                  |                        |      |
| Confer             | ence Now Information                                   |             |              |              |                  |                        |      |
| L Enal<br>Meeting  | ble End User to Host Conference<br>Number 1001         | e Now       |              |              |                  |                        |      |
| Attende            | es Access Code                                         |             |              |              |                  |                        |      |
|                    |                                                        |             |              |              |                  |                        |      |
| Save               | Delete Add New                                         |             |              |              |                  |                        |      |

#### CUCM 메타데이터

이 섹션에는 CUCM 게시자에 대한 프로세스가 표시됩니다.

첫 번째 작업은 URL로 이동해야 하는 CUCM 메타데이터를 가져오는 것입니다.https://<CUCM Pub FQDN>:8443/ssosp/ws/config/metadata/sp 또는 System 탭 > SAML Single Sign-on에서 다운로드 할 수 있습니다.노드 또는 Cluster Wide별로 수행할 수 있습니다.이 클러스터 전체에서 수행하는 것 이 좋습니다.

| yotem * Cas Houding * Moda Hestoricha                                                                                                    |                                                                                          |                                                    |                                                                                                    |                                       |                                                                                                    |                                                                                                    |                                                                  |  |
|----------------------------------------------------------------------------------------------------|------------------------------------------------------------------------------------------|----------------------------------------------------|----------------------------------------------------------------------------------------------------|---------------------------------------|----------------------------------------------------------------------------------------------------|----------------------------------------------------------------------------------------------------|------------------------------------------------------------------|--|
| SAML Single Sign-On                                                                                                    |                                                                                          |                                                    |                                                                                                    |                                       |                                                                                                    |                                                                                                    |                                                                  |  |
| ISO Mode                                                                                                    |                                                                                          |                                                    |                                                                                                    |                                       |                                                                                                    |                                                                                                    |                                                                  |  |
| Cluster wide (One me                                                                                                    | Ø Cluster wide (One metadata file per cluster. Requires multi-server Tomcat certificate) |                                                    |                                                                                                    |                                       |                                                                                                    |                                                                                                    |                                                                  |  |
| ) Per node (One metadata file per node)                                                                                                    |                                                                                          |                                                    |                                                                                                    |                                       |                                                                                                    |                                                                                                    |                                                                  |  |
| 🗙 Disable SAML SSO 🧯                                                                                                    | Export All Metada                                                                        | ta 🔞 Update kdP Metadi                             | ata File 🧳 Fix All Disabled Servers                                                                                     |                                       |                                                                                                    |                                                                                                    |                                                                  |  |
| Status                                                                                                    |                                                                                          |                                                    |                                                                                                    |                                       |                                                                                                    |                                                                                                    |                                                                  |  |
| Aatus                                                                                                    |                                                                                          |                                                    |                                                                                                    |                                       |                                                                                                    |                                                                                                    |                                                                  |  |
| A start is suchied for                                                                                                    | eeo var en ek                                                                            | and the state have                                 |                                                                                                    |                                       |                                                                                                    |                                                                                                    |                                                                  |  |
| RTMT is enabled for                                                                                                    | SSO. You can cha                                                                         | ange SSO for RTMT here                             | L                                                                                                    |                                       |                                                                                                    |                                                                                                    |                                                                  |  |
| RTMT is enabled for     SAML SSO enabled                                                                                                    | SSO. You can chi                                                                         | inge SSO for RTMT here                             | L.                                                                                                    |                                       |                                                                                                    |                                                                                                    |                                                                  |  |
| RTMT is enabled for     SAML SSO enabled                                                                                                    | SSO. You can che                                                                         | inge SSO for RTMT <u>here</u>                      | L                                                                                                    |                                       |                                                                                                    |                                                                                                    |                                                                  |  |
| RTMT is enabled for     SAML SSO enabled  SAML Single Sign-On                                                                                         | \$\$0. You can che<br>(1 - 4 of 4)                                                       | inge SSO for RTMT <u>hers</u>                      | L                                                                                                    |                                       |                                                                                                    |                                                                                                    | Rows per Page 50 v                                               |  |
| RTMT is enabled for     SAML SSO enabled     SAML Single Sign-On     Server Name                                                                      | SSO. You can che<br>(1 - 4 of 4)<br>SSO Status                                           | nge SSO for RTMT <u>herr</u><br>Re-Import Metadata | Last Metadata Import                                                                                                    | Export Metadata                       | Last Metadata Export                                                                                                    | SSO Test                                                                                                    | Rows per Page 50                                                 |  |
| RTMT is enabled for     SAML SSO enabled     SAML Single Sign-On     Server Name     cmpubhcsc.fhlab.com                                              | SSO. You can che<br>(1 - 4 of 4)<br>SSO Status<br>SAML                                   | Re-Import Metadata                                 | Last Metadata Import<br>April 20, 2020 2:00:57 PM PDT                                                                   | Export Metadata                       | Lest Metadata Export<br>April 18, 2020 8:05:38 PM PDT                                                                   | SSO Teat<br>Passed - April 20, 2020 20215<br>PM PDT                                                                                            | Rows per Page 50 V                                               |  |
| RTHT is enabled for     SAML SSO enabled     SAML Single Sign-On     Server Name     cmpubhcsc.fhlab.com     cmsubhcsc.fhlab.com                      | SSO. You can che<br>(1 - 4 of 4)<br>SSO Status<br>SAML<br>SAML                           | Re-Import Metadata<br>N/A<br>M                     | Last Metadata Import<br>April 20, 2020 2:00:57 PM PDT<br>April 20, 2020 2:00:57 PM PDT                                  | Export Metadata<br>Die<br>File<br>Die | Last Metadeta Export<br>April 18, 2020 8:05:38 PM PDT<br>April 18, 2020 8:05:37 PM PDT                                  | 850 Teat<br>Passed - April 20, 2020 2:02:15<br>P4 PDT<br>Passed - April 20, 2020 1:49:45<br>P44 PDT                                            | Rows per Page 50<br>Run SSO Test<br>Run SSO Test                 |  |
| RTHT is enabled for     SAML SSO enabled     SAML SSO enabled     SAML Single Sign-On     Server Name     cmpubhcsc.fhlab.com     mppubhcsc.fhlab.com | SSO. You can chu<br>(1 - 4 of 4)<br>SSO Status<br>SAML<br>SAML<br>SAML                   | Re-Import Metadata<br>N/A<br>M IdP<br>IdP          | Last Metadata Import<br>April 20, 2020 2:00:57 PM PDT<br>April 20, 2020 2:00:57 PM PDT<br>April 20, 2020 2:00:57 PM PDT | Export Metadata                       | Last Metadata Export<br>April 18, 2020 8:05:38 PM PDT<br>April 18, 2020 8:05:37 PM PDT<br>April 18, 2020 8:05:37 PM PDT | SSO Test<br>Passed - April 20, 2020 2:02:15<br>PM PDT<br>Passed - April 20, 2020 1:49:45<br>PM PDT<br>Passed - May 24, 2020 12:02:56<br>PM PDT | Rows per Page 50<br>Run SSO Test<br>Run SSO Test<br>Run SSO Test |  |

다음에 필요한 sp\_cucm0a.xml과 같은 의미 있는 이름으로 데이터를 로컬에 저장합니다.

# ADFS 신뢰 당사자 구성

AD FS 3.0 관리 콘솔로 다시 전환합니다.

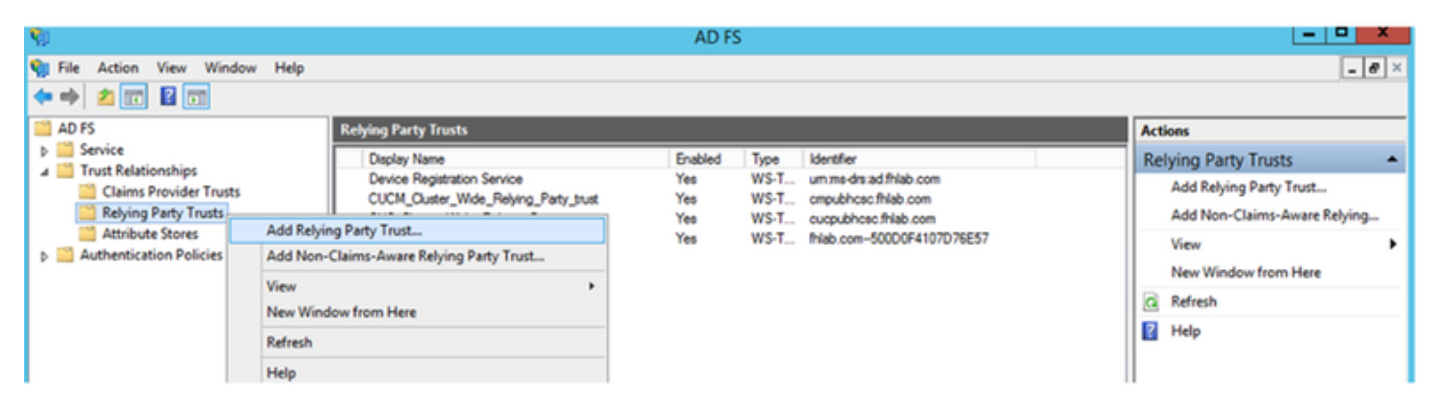

Add Relying Party Trust Wizard를 클릭합니다.

| <b>\$</b>                                                                                                    | Add Relying Party Trust Wizard                                           |
|----------------------------------------------------------------------------------------------------|--------------------------------------------------------------------------|
| Welcome                                                                                                    |                                                                          |
| <ul> <li>Steps</li> <li>Welcome</li> <li>Select Data Source</li> <li>Configure Multi factor<br/>Authentication Now?</li> <li>Choose Issuance<br/>Authorization Rules</li> <li>Ready to Add Trust</li> <li>Finish</li> </ul> | <section-header><text><text><text></text></text></text></section-header> |

#### Start(시작)를 클릭하여 계속합니다.

이전에 저장한 federationmedatada.xml 메타데이터 XML 파일을 선택하고 다음을 클릭합니다.

| <b>\$</b>                                                                                                    | Add Relying Party Trust Wizard                                                                                                    |
|----------------------------------------------------------------------------------------------------|----------------------------------------------------------------------------------------------------|
| Select Data Source                                                                                                    |                                                                                                    |
| <ul> <li>Steps</li> <li>Welcome</li> <li>Select Data Source</li> <li>Configure Multifactor<br/>Authentication Now?</li> <li>Choose Issuance<br/>Authorization Rules</li> <li>Ready to Add Trust</li> <li>Finish</li> </ul> | Select an option that this wizard will use to obtain data about this relying party:          Import data about the relying party published online or on a local network         Use this option to import the necessary data and certificates from a relying party organization that publishes its federation metadata address (host name or URL):          Federation metadata address (host name or URL):         Example: fs.contoso.com or https://www.contoso.com/app         Import data about the relying party from a file         Use this option to import the necessary data and certificates from a relying party organization that has exported its federation metadata to a file. Ensure that this file is from a trusted source. This wizard will not validate the source of the file.         Federation metadata file location:         Filter data about the relying party manually         Use this option to manually input the necessary data about this relying party organization. |

CUCM\_**Cluster\_Wide\_Relying\_Party\_trust를** 표시 이름으로 사용하고 **Next**를 클릭합니다.

| <b>\$</b>                                                   | Add Relying Party Trust Wizard                                        | x         |
|-------------------------------------------------------------|-----------------------------------------------------------------------|-----------|
| Specify Display Name                                        |                                                                       |           |
| Steps                                                       | Enter the display name and any optional notes for this relying party. |           |
| <ul> <li>Welcome</li> </ul>                                 | Display name:                                                         |           |
| Select Data Source                                          | CUCM_Cluster_Wide_Relying_Party_trust                                 |           |
| Specify Display Name                                        | Notes:                                                                |           |
| Configure Multi-factor<br>Authentication Now?               |                                                                       | ^         |
| <ul> <li>Choose Issuance<br/>Authorization Rules</li> </ul> |                                                                       |           |
| <ul> <li>Ready to Add Trust</li> </ul>                      |                                                                       |           |
| <ul> <li>Finish</li> </ul>                                  |                                                                       | $\square$ |
|                                                             |                                                                       |           |
|                                                             |                                                                       |           |
|                                                             |                                                                       |           |
|                                                             |                                                                       |           |
|                                                             |                                                                       |           |
|                                                             |                                                                       |           |
|                                                             |                                                                       |           |
|                                                             |                                                                       |           |
|                                                             |                                                                       |           |
|                                                             |                                                                       |           |
|                                                             |                                                                       |           |
|                                                             | < Previous Next A ct Va Canibel                                       | ndo       |

첫 번째 옵션을 선택하고 **다음**을 클릭합니다.

| <b>\$</b>                                                            | Add Relying Party Trust Wizard                                                                                                    |
|----------------------------------------------------------------------|----------------------------------------------------------------------------------------------------|
|                                                                      |                                                                                                    |
| Steps<br>Welcome                                                     | Configure multi-factor authentication settings for this relying party trust. Multi-factor authentication is required if<br>there is a match for any of the specified requirements.                                    |
| <ul> <li>Select Data Source</li> <li>Specify Display Name</li> </ul> | Multi-factor Authentication Global Settings                                                                                                    |
| Configure Multi-factor<br>Authentication Now?                        | Requirements Users/Groups Not configured                                                                                                    |
| Choose Issuance     Authorization Rules                              | Location Not configured                                                                                                    |
| <ul> <li>Ready to Add Trust</li> <li>Finish</li> </ul>               |                                                                                                    |
|                                                                      | <ul> <li>I do not want to configure multifactor authentication settings for this relying party trust at this time.</li> <li>Configure multifactor authentication settings for this relying party trust.</li> </ul>    |
|                                                                      | You can also configure multi-factor authentication settings for this relying party trust by navigating to the<br>Authentication Policies node. For more information, see <u>Configuring Authentication Policies</u> . |
|                                                                      |                                                                                                    |
|                                                                      | < Previous Next A ct Cancel in d                                                                                                    |

Permit **all users to access this relying party(모든 사용자가 이 신뢰 당사자에 액세스하도록 허용)를 선택하고** 이미지에 표시된 대로 Next(다음)를 클릭합니다.

| <b>\$</b>                                                   | Add Relying Party Trust Wizard                                                                                                    |
|-------------------------------------------------------------|----------------------------------------------------------------------------------------------------|
| Choose Issuance Autho                                       | prization Rules                                                                                                    |
| Steps                                                       | Issuance authorization rules determine whether a user is permitted to receive claims for the relying party.                                                                                              |
| Welcome                                                     | Choose one of the following options for the initial behavior of this relying party's issuance authorization rules.                                                                                       |
| Select Data Source                                          | <ul> <li>Permit all users to access this relying party</li> </ul>                                                                                                    |
| Specify Display Name                                        | The issuance authorization rules will be configured to permit all users to access this relying party. The relying                                                                                        |
| Configure Multi-factor<br>Authentication Now?               | Deny all users access to this relying party                                                                                                    |
| <ul> <li>Choose Issuance<br/>Authorization Rules</li> </ul> | The issuance authorization rules will be configured to deny all users access to this relying party. You must<br>later add issuance authorization rules to enable any users to access this relying party. |
| <ul> <li>Ready to Add Trust</li> </ul>                      |                                                                                                    |
| • Finish                                                    | You can change the issuance authorization rules for this relying party trust by selecting the relying party trust<br>and clicking Edit Claim Rules in the Actions pane.                                  |
|                                                             | < Previous Next & ct ValCangel indo                                                                                                    |

컨피그레이션을 검토하고 이미지에 표시된 대로 Next를 클릭합니다.

| <b>\$</b>                                                                                                    | Add Relying Party Trust Wizard                                                                                                    |
|----------------------------------------------------------------------------------------------------|----------------------------------------------------------------------------------------------------|
| Ready to Add Trust                                                                                                    |                                                                                                    |
| Ready to Add Trust<br>Steps<br>• Welcome<br>• Select Data Source<br>• Specify Display Name<br>• Configure Multi-factor<br>Authentication Now?<br>• Choose Issuance<br>Authorization Rules<br>• Ready to Add Trust<br>• Finish | The relying party trust has been configured. Review the following settings, and then click Next to add the relying party trust to the AD FS configuration database. |
|                                                                                                    | < Previous ANext > ate Vicancel > S                                                                                                    |

확인란의 선택을 취소하고 **닫기**를 클릭합니다.

| <b>\$</b>                                                                                                    | Add Relying Party Trust Wizard                                                                                                    |
|----------------------------------------------------------------------------------------------------|----------------------------------------------------------------------------------------------------|
| Finish                                                                                                    |                                                                                                    |
| Steps  Velcome  Select Data Source  Specify Display Name  Configure Multi-factor<br>Authentication Now?  Choose Issuance<br>Authorization Rules  Ready to Add Trust  Finish | The relying party trust was successfully added to the AD FS configuration database.<br>You can modify this relying party trust by using the Properties dialog box in the AD FS Management snap-in.<br>Open the Edit Claim Rules dialog for this relying party trust when the wizard closes |
|                                                                                                    | Close                                                                                                    |

#### 보조 마우스 버튼을 사용하여 이미지에 표시된 대로 방금 생성한 Relying Party Trust(당사자 **신뢰 신뢰 신뢰**)와 Edit Claim Rules(클레임 규칙 수정) 컨피그레이션을 선택합니다.

| <b>V</b>                                                                                            |                                                         | AD                                                                                                  | FS                              |                                                     |
|----------------------------------------------------------------------------------------------------|---------------------------------------------------------|----------------------------------------------------------------------------------------------------|---------------------------------|-----------------------------------------------------|
| 🗌 File Action View Windo                                                                            | w Help                                                  |                                                                                                    |                                 |                                                     |
| 🗢 🄿 🙍 🖬 🖬 🖬                                                                                         |                                                         |                                                                                                    |                                 |                                                     |
| AD FS                                                                                               | Relying Party Trusts                                    |                                                                                                    |                                 |                                                     |
| Service                                                                                             | Display Name                                            | Enabled                                                                                             | Туре                            | Identifier                                          |
| Claims Provider Trusts                                                                              | Device Registration Servic                              | e Yes                                                                                               | WS-Trust / SAML / WS-Federation | um:ms-drs:ad.fhlab.com                              |
| <ul> <li>Relying Party Trusts</li> <li>Attribute Stores</li> <li>Authentication Policies</li> </ul> | CUC_Cluster_W Up<br>ExpwyC Ed<br>Dis<br>Prr<br>De<br>He | date from Federation Meta<br>date from Federation Meta<br>t Claim Rules<br>able<br>operties<br>lete | L / WS-Federation               | cucpublicse fhlab.com<br>fhlab.com-500D0F4107D76E57 |

이미지에 표시된 대로 Add Rule을 클릭합니다.

| Edit Claim Rules for CUCM_Cluster_Wide_Relying_Party                                     | • X   |
|------------------------------------------------------------------------------------------|-------|
| Issuance Transform Rules Issuance Authorization Rules Delegation Authorization R         | ules  |
| The following transform rules specify the claims that will be sent to the relying party. |       |
| Order Rule Name Issued Claims                                                            |       |
|                                                                                          |       |
|                                                                                          |       |
|                                                                                          |       |
|                                                                                          |       |
|                                                                                          |       |
|                                                                                          | +     |
|                                                                                          |       |
|                                                                                          |       |
|                                                                                          |       |
|                                                                                          |       |
| Add Rule Edit Rule Remove Rule                                                           |       |
|                                                                                          |       |
|                                                                                          |       |
| OK Cancel                                                                                | Apply |

Send LDAP Attributes as Claims(LDAP 특성을 클레임으로 보내기)를 선택하고 Next(다음)를 클릭 합니다.

| Select Rule Template         Steps         • Choose Rule Type         • Configure Claim Rule         Claim rule template         Caim rule template         Caim rule template         Claim rule template         Claim rule template         Claim rule template         Claim rule template         Claim rule template         Claim rule template         Claim rule template description:         Using the Send LDAP Attribute as Claims rule template you can select attributes from an LDAP attribute store such as Active Directory to send as claims to the relying party. Multiple attributes may be sent as multiple claims from a single rule using this rule type. For example, you can use this rule template to creat a rule that will extract attribute values for authenticated users from the displayName and telephoneNumt Active Directory attributes and then send those values as two different outgoing claims. This rule may all be used to send all of the user's group memberships. If you want to only send individual group memberships, use the Send Group Membership as a Claim rule template. |   |
|----------------------------------------------------------------------------------------------------|---|
| Steps       Select the template for the claim rule that you want to create from the following list. The description provide details about each claim rule template.         Configure Claim Rule       Claim rule template:         Send LDAP Attributes as Claims       Image: Claim rule template description:         Using the Send LDAP Attribute as Claims rule template you can select attributes from an LDAP attributes as claims to the relying party. Multiple attributes may be sent as multiple claims from a single rule using this rule type. For example, you can use this rule template to creat a rule that will extract attribute soft attribute soft on and the send those values as two different outgoing claims. This rule may all be used to send all of the user's group memberships. If you want to only send individual group memberships, use the Send Group Membership as a Claim rule template.                                                                                                    |   |
| e Choose Rule Type       details about each claim rule template.         e Configure Claim Rule       Claim rule template:         Send LDAP Attributes as Claims          Claim rule template description:          Using the Send LDAP Attribute as Claims rule template you can select attributes from an LDAP attribute store such as Active Directory to send as claims to the relying party. Multiple attributes may be sent as multiple claims from a single rule using this rule type. For example, you can use this rule template to creat a rule that will extract attributes and then send those values as two different outgoing claims. This rule may al be used to send all of the user's group memberships. If you want to only send individual group memberships, use the Send Group Membership as a Claim rule template.                                                                                                    | s |
| <ul> <li>Configure Claim Rule</li> <li>Claim rule template:</li> <li>Send LDAP Attributes as Claims</li> <li>Claim rule template description:</li> <li>Using the Send LDAP Attribute as Claims rule template you can select attributes from an LDAP attribute store such as Active Directory to send as claims to the relying party. Multiple attributes may be sent as multiple claims from a single rule using this rule type. For example, you can use this rule template to creat a rule that will extract attribute values for authenticated users from the displayName and telephoneNumb Active Directory attributes and then send those values as two different outgoing claims. This rule may all be used to send all of the user's group memberships. If you want to only send individual group memberships, use the Send Group Membership as a Claim rule template.</li> </ul>                                                                                                    |   |
| Send LDAP Attributes as Claims       v         Claim rule template description:       Using the Send LDAP Attribute as Claims rule template you can select attributes from an LDAP attribute store such as Active Directory to send as claims to the relying party. Multiple attributes may be sent as multiple claims from a single rule using this rule type. For example, you can use this rule template to creat a rule that will extract attribute values for authenticated users from the displayName and telephoneNumb Active Directory attributes and then send those values as two different outgoing claims. This rule may all be used to send all of the user's group memberships. If you want to only send individual group memberships, use the Send Group Membership as a Claim rule template.                                                                                                    |   |
| Claim rule template description:<br>Using the Send LDAP Attribute as Claims rule template you can select attributes from an LDAP attribute<br>store such as Active Directory to send as claims to the relying party. Multiple attributes may be sent as<br>multiple claims from a single rule using this rule type. For example, you can use this rule template to crea<br>a rule that will extract attribute values for authenticated users from the displayName and telephoneNumt<br>Active Directory attributes and then send those values as two different outgoing claims. This rule may all<br>be used to send all of the user's group memberships. If you want to only send individual group<br>memberships, use the Send Group Membership as a Claim rule template.                                                                                                    |   |
| Using the Send LDAP Attribute as Claims rule template you can select attributes from an LDAP attribute store such as Active Directory to send as claims to the relying party. Multiple attributes may be sent as multiple claims from a single rule using this rule type. For example, you can use this rule template to creat a rule that will extract attribute values for authenticated users from the displayName and telephoneNumt Active Directory attributes and then send those values as two different outgoing claims. This rule may all be used to send all of the user's group memberships. If you want to only send individual group memberships, use the Send Group Membership as a Claim rule template.                                                                                                    |   |
|                                                                                                    |   |
| Convision Next > Convi                                                                                                    |   |

다음 매개변수를 구성합니다.

클레임 규칙 이름:이름 ID

특성 저장소:Active Directory(드롭다운 메뉴 화살표를 두 번 클릭)

LDAP 특성:SAM 계정 이름

발송 클레임 유형:uid

FINISH/OK를 클릭하여 계속합니다.

uid는 소문자는 아니며 드롭다운 메뉴에 없습니다.입력합니다.

|                                 | Edit Ru                                                                                                    | ule - NameID 🛛 🗙                                                                                                    |
|---------------------------------|----------------------------------------------------------------------------------------------------|----------------------------------------------------------------------------------------------------|
| You car<br>which to<br>issued f | n configure this rule to send the values of L<br>o extract LDAP attributes. Specify how the<br>rom the rule. | DAP attributes as claims. Select an attribute store from<br>attributes will map to the outgoing claim types that will be |
| Claim ru                        | le name:                                                                                                    |                                                                                                    |
| Namel                           | 0                                                                                                    |                                                                                                    |
| Rule ter                        | mplate: Send LDAP Attributes as Claims                                                                       |                                                                                                    |
| Attribute                       | e store:                                                                                                    |                                                                                                    |
| Active                          | Directory                                                                                                    | ¥                                                                                                    |
| Mappin                          | g of LDAP attributes to outgoing claim type                                                                  | 5:                                                                                                    |
|                                 | LDAP Attribute (Select or type to<br>add more)                                                               | Outgoing Claim Type (Select or type to add more)                                                                         |
| •                               | SAM-Account-Name V                                                                                           | vid 🗸 🗸 Vila                                                                                                    |
| *                               | ~                                                                                                    | ×                                                                                                    |
|                                 |                                                                                                    |                                                                                                    |
|                                 |                                                                                                    |                                                                                                    |
|                                 |                                                                                                    |                                                                                                    |
|                                 |                                                                                                    |                                                                                                    |
|                                 |                                                                                                    |                                                                                                    |
|                                 |                                                                                                    |                                                                                                    |
|                                 |                                                                                                    |                                                                                                    |
|                                 |                                                                                                    |                                                                                                    |
|                                 |                                                                                                    |                                                                                                    |
| View I                          | Rule Language                                                                                                | OK Cancel                                                                                                    |

다른 규칙**을** 추가하려면 Add Rule을 다시 클릭합니다.

| 🧐 Edit Clai   | m Rules for CUCM_Clu               | ster_Wide      | e_Relying_Party          | - 🗆 X      |
|---------------|------------------------------------|----------------|--------------------------|------------|
| Issuance Tran | sform Rules Issuance Author        | ization Rules  | Delegation Authoriza     | tion Rules |
| The followin  | ng transform rules specify the cla | aims that will | be sent to the relying p | arty.      |
| Order R       | ule Name                           |                | Issued Claims            |            |
| 1 N           | amelD                              |                | uid                      |            |
|               |                                    |                |                          |            |
|               |                                    |                |                          |            |
|               |                                    |                |                          |            |
|               |                                    |                |                          | T          |
|               |                                    |                |                          | *          |
|               |                                    |                |                          |            |
|               |                                    |                |                          |            |
|               |                                    |                |                          |            |
|               |                                    |                |                          |            |
| Add Rule      | Edit Rule Remov                    | ve Rule        |                          |            |
|               |                                    |                |                          |            |
| L             |                                    |                |                          |            |
|               |                                    | 0              | K Cancel                 | Apply      |

Send **Claims Using a Custom Rule을 선택하고 Next**를 클릭합니다.

| <b>Q</b>             | Add Transform Claim Rule Wizard                                                                                                    |
|----------------------|----------------------------------------------------------------------------------------------------|
| Select Rule Template | ,                                                                                                    |
| Steps                | Select the template for the claim rule that you want to create from the following list. The description provides                                                                                                    |
| Choose Rule Type     | details about each claim rule template.                                                                                                    |
| Configure Claim Rule | Claim rule template:                                                                                                    |
|                      | Send Claims Using a Custom Rule 🗸                                                                                                    |
|                      | Claim rule template description:                                                                                                    |
|                      | Using a custom rule, you can create rules that can't be created with a rule template. Custom rules are written in the AD FS claim rule language. Capabilities that require custom rules include:      Sending claims from a SQL attribute store     Sending claims from a custom attribute store using a custom LDAP filter     Sending claims only when 2 or more incoming claims are present     Sending claims only when an incoming claim value matches a complex pattern     Sending claims for use only in later rules     Creating claims for use only in later rules |
|                      | < Previous Next > Cancel                                                                                                    |

Cluster\_Side\_Claim\_Rule이라는 사용자 지정 규칙을 생성합니다.

여기에서 바로 규칙 창에 이 텍스트를 복사하여 붙여넣습니다.텍스트 편집기에서 편집하면 따옴표 가 변경되고 SSO를 테스트할 때 규칙이 실패합니다.

c:[Type ==

| "http://schemas.microsoft.com/ws/2008/06/identity/claims/windowsaccountname"]                                                                                                    |
|----------------------------------------------------------------------------------------------------|
| <pre>=&gt; issue(Type = "http://schemas.xmlsoap.org/ws/2005/05/identity/claims/nameidentifier",</pre>                                                                                                    |
| <pre>Issuer = c.Issuer, OriginalIssuer = c.OriginalIssuer, Value = c.Value, ValueType = c.ValueType,</pre>                                                                                                    |
| <pre>Properties["http://schemas.xmlsoap.org/ws/2005/05/identity/claimproperties/format"] =</pre>                                                                                                    |
| "urn:oasis:names:tc:SAML:2.0:nameid-format:transient",                                                                                                    |
| Properties[" <u>http://schemas.xmlsoap.org/ws/2005/05/identity/claimproperties/namequalifier</u> "]                                                                                                    |
| = "http:// <adfs fqdn="">/adfs/com/adfs/services/trust",</adfs>                                                                                                    |
| <pre>Properties["http://schemas.xmlsoap.org/ws/2005/05/identity/claimproperties/spnamequalifier"] =</pre>                                                                                                    |
| " <cucm fqdn="" pub="">");</cucm>                                                                                                    |
|                                                                                                    |
| c:[Type == " <u>http://schemas.microsoft.com/ws/2008/06/identity/claims/windowsaccountname</u> "]                                                                                                    |
| <pre>=&gt; issue(Type = "http://schemas.xmlsoap.org/ws/2005/05/identity/claims/nameidentifier",</pre>                                                                                                    |
| <pre>Issuer = c.Issuer, OriginalIssuer = c.OriginalIssuer, Value = c.Value, ValueType = c.ValueType,</pre>                                                                                                    |
| <pre>Properties["http://schemas.xmlsoap.org/ws/2005/05/identity/claimproperties/format"] =</pre>                                                                                                    |
| "urn:oasis:names:tc:SAMI.:2 0:nameid-format:transient"                                                                                                    |
|                                                                                                    |
| Properties["http://schemas.xmlsoap.org/ws/2005/05/identity/claimproperties/namequalifier"] =                                                                                                    |
| <pre>Properties["http://schemas.xmlsoap.org/ws/2005/05/identity/claimproperties/namequalifier"] = "http://AD.fhlab.com/adfs/services/trust",</pre>                                                                                                |
| <pre>Properties["http://schemas.xmlsoap.org/ws/2005/05/identity/claimproperties/namequalifier"] = "http://AD.fhlab.com/adfs/services/trust", Properties["http://schemas.xmlsoap.org/ws/2005/05/identity/claimproperties/spnamequalifier"] =</pre> |

Finish를 클릭하여 계속합니다.

| <b>%</b>                      | Add Transform Claim Rule Wizard                                                                                                    |
|-------------------------------|----------------------------------------------------------------------------------------------------|
| Configure Rule                |                                                                                                    |
| Steps<br>Configure Claim Rule | <pre>You can configure a custom claim rule, such as a rule that requires multiple incoming claims or that extracts claims from a SQL attribute store. To configure a custom rule, type one or more optional conditions and an issuance statement using the AD FS claim rule language. Caim rule name: Custom_Side_Claim_Rule Rule template: Send Claims Using a Custom Rule Custom rule (:[Type == "     "http://schemas.microsoft.com/ws/2008/06/identity/claims/windowsaccount name"]     =&gt; issue(Type =     "http://schemas.miscosof.com/ws/2005/05/identity/claims/windowsaccount name"]     =&gt; issue(Type =     "http://schemas.miscoso.org/ws/2005/05/identity/claims/nameidentifier", Issuer = c.Issuer, OriginalIssuer = c.OriginalIssuer, Value = c.Value, ValueType = c.ValueType, Properties ["http://schemas.miscosp.org/ws/2005/05/identity/claimproperties/format "] = "nurcoasis:names:tc:SAML:2.0:nameid-format:transient", Properties ["http://schemas.miscosp.org/ws/2005/05/identity/claimproperties/format "] = "nurcoasis:names:tc:SAML:2.0:nameid-format:transient", Properties ["http://schemas.miscosp.org/ws/2005/05/identity/claimproperties/format "] = "nurcoasis:names:tc:SAML:2.0:nameid-format:transient", Properties ["http://schemas.miscosp.org/ws/2005/05/identity/claimproperties/format "] = "nurcoasis:names:tc:SAML:2.0:nameid-format:transient", Properties ["http://schemas.miscosp.org/ws/2005/05/identity/claimproperties/format "] = "nurcoasis:names:tc:SAML:2.0:nameid-format:transient", Properties ["http://schemas.miscosp.org/ws/2005/05/identity/claimproperties/format "] = "nurcoasis:names:tc:SAML:2.0:nameid-format:transient", Properties ["http://schemas.miscosp.org/ws/2005/05/identity/claimproperties/format "] = "nurcoasis:names:tc:SAML:2.0:nameid-format:transient", Properties ["http://schemas.miscosp.org/ws/2005/05/identity/claimproperties/format "] = "nurcoasis:names:tc:SAML:2.0:nameid-format:transient", Properties ["http://schemas.miscosp.org/ws/2005/05/identity/claimproperties/format "] = "nutp://schemas.miscosp.org/ws/2005/05/identity/</pre> |
|                               | < Previous Pinish Cancel                                                                                                    |

이제 ADFS에 두 개의 규칙이 정의되어야 합니다.Apply(**적용)** 및 **OK(확인**)를 클릭하여 규칙 창을 닫 습니다.

# IDP 메타데이터

계속하기 전에 ADFS 서비스를 다시 시작하십시오.시작 메뉴 > 관리 도구 > 서비스로 이동합니다.

| 9                |                                     | Service                                 | 5                                 |         |                           |                  | x |
|------------------|-------------------------------------|-----------------------------------------|-----------------------------------|---------|---------------------------|------------------|---|
| File Action View | Help                                |                                         |                                   |         |                           |                  |   |
| 🗢 🔿 📅 🔯 🤄        | 2 🕞 🛛 🖬 🕨 🖬 🕪                       |                                         |                                   |         |                           |                  |   |
| Services (Local) | Services (Local)                    |                                         |                                   |         |                           |                  |   |
|                  | Active Directory Federation         | Name A                                  | Description                       | Status  | Startup Type              | Log On As        | ^ |
|                  | Services                            | Active Directory Certificate Services   | Creates, manages, and removes     | Running | Automatic                 | Local System     | = |
|                  | Stop the service                    | Active Directory Enderation Services    | Foobles Active Directory Federa   | Running | Automatic (Delayed Start) | EHLAR\administra |   |
|                  | Restart the service                 | Active Directory Web Services           | This service provides a Web Ser-  | Running | Automatic                 | Local System     | - |
|                  |                                     | App Readiness                           | Gets apps ready for use the first |         | Manual                    | Local System     |   |
|                  | Description:                        | Application Experience                  | Processes application compatib    |         | Manual (Trigger Start)    | Local System     |   |
|                  | Enables Active Directory Federation | Application Host Helper Service         | Provides administrative services  | Running | Automatic                 | Local System     |   |
|                  | Services to issue security tokens.  | Application Identity                    | Determines and verifies the ide   |         | Manual (Trigger Start)    | Local Service    |   |
|                  |                                     | Application Information                 | Facilitates the running of intera |         | Manual (Trigger Start)    | Local System     |   |
|                  |                                     | Application Layer Gateway Service       | Provides support for 3rd party p  |         | Manual                    | Local Service    |   |
|                  |                                     | Application Management                  | Processes installation, removal,  |         | Manual                    | Local System     |   |
|                  |                                     | AppX Deployment Service (AppXSVC)       | Provides infrastructure support   |         | Manual                    | Local System     |   |
|                  |                                     | CASP.NET State Service                  | Provides support for out-of-pro   |         | Manual                    | Network Service  |   |
|                  |                                     | Background Intelligent Transfer Service | Transfers files in the backgroun  |         | Manual                    | Local System     |   |
|                  |                                     | Background Tasks Infrastructure Service | Windows infrastructure service    | Running | Automatic                 | Local System     |   |
|                  |                                     | 😘 Base Filtering Engine                 | The Base Filtering Engine (BFE) i | Running | Automatic                 | Local Service    |   |
|                  |                                     | Certificate Propagation                 | Copies user certificates and roo  | Running | Manual                    | Local System     |   |
|                  |                                     | CNG Key Isolation                       | The CNG key isolation service is  | Running | Manual (Trigger Start)    | Local System     |   |
|                  |                                     | COM+ Event System                       | Supports System Event Notifica    | Running | Automatic                 | Local Service    |   |
|                  |                                     | G COM+ System Application               | Manages the configuration and     | Running | Manual                    | Local System     |   |
|                  |                                     | Computer Browser                        | Maintains an updated list of co   |         | Disabled                  | Local System     | ¥ |
|                  |                                     | < l                                     |                                   |         |                           |                  | > |
|                  | Extended Standard                   |                                         |                                   |         |                           |                  |   |
|                  |                                     |                                         |                                   | 1       | Activate Windows          |                  |   |

\_\_\_\_\_ 이제 CUCM이 ADFS에 신뢰할 수 있는 신뢰 당사자로 추가되었습니다.

| 🎨 Edit C | laim Rules fo     | or CUCM_       | Cluster_Wid     | de_Relyi                                                                  | ng_Party       | -      |      | × |
|----------|-------------------|----------------|-----------------|---------------------------------------------------------------------------|----------------|--------|------|---|
| Issuance | Transform Rules   | Issuance Au    | thorization Ruk | s Delega                                                                  | tion Authoriza | tion R | ules |   |
| The foll | owing transform n | les specify th | e claims that w | I be sent to                                                              | the relying pa | aty.   |      |   |
| Order    | Rule Name         |                |                 | Issued Cla                                                                | aims           |        |      |   |
| 1        | NameID            |                |                 | uid                                                                       |                |        |      |   |
| 2        | Ouster_Side_O     | laim_Rule      |                 | <see clair<="" td=""><td>m rule&gt;</td><td></td><td></td><td></td></see> | m rule>        |        |      |   |
| Add I    | Rule Edit F       | Rule           | emove Rule      | ]                                                                         |                |        | •    |   |
|          |                   |                | (               | ок [                                                                      | Cancel         |        | App  | у |

IdP에 대한 정보를 CUCM에 제공해야 합니다.이 정보는 XML 메타데이터를 사용하여 교환됩니다 .ADFS가 설치된 서버에서 이 단계를 수행해야 합니다.

| Firefox 🔻                                                                                                    |                                                                                                 |          |
|----------------------------------------------------------------------------------------------------|-------------------------------------------------------------------------------------------------|----------|
| 👍 Untrusted Connection 🛛 🗙 🧶 Mozilla Firefox Start Page 🔗                                                                                                    | +                                                                                               |          |
| 🗲 🕲 ɔs://ad0a.identity 💫.us/FederationMetadata/2007-06/FederationMetadata 🏠 🔻 C                                                                                                    | 8 - Google 🔎 🔣 -                                                                                | + 🏦      |
| Most Visited Getting Started Suggested Sites Web Slice Gallery                                                                                                    |                                                                                                 |          |
| Opening FederationMetadata.xml                                                                                                    | but we can't confirm that your                                                                  | <u> </u> |
| You have chosen to open:  FederationMetadata.xml                                                                                                    | dentification to prove that you ed.                                                             |          |
| which is: XML Document<br>from: https://ad0a.identitylab.us<br>What should Firefox do with this file?<br>© Qpen with Internet Explorer (default)<br>© Save File<br>Do this gutomatically for files like this from now on.<br>OK Cancel | an that someone is trying to<br>g this site's identification. <b>Even</b><br>ampering with your |          |
| Don't add an exception unless you know there's a good reason why identification. Add Exception.                                                                                                    | this site doesn't use trusted                                                                   |          |
|                                                                                                    |                                                                                                 | -        |

먼저 Firefox 브라우저를 사용하여 AD FS(IdP)에 연결하여 XML 메타데이터를 다운로드해야 합니 다.https://<ADFS FQDN>/FederationMetadata/2007-06/FederationMetadata.xml으로 브라우저를 열고 메타데이터를 로컬 폴더에 저장합니다.

이제 CUCM 컨피그레이션으로 이동하여 Menu(시스템 메뉴) > SAML Single Sign-On 메뉴로 이동 합니다.

| 🗱 Find and List Cisc                                                                                                    | Unified CM × +                                                                                                    | - c                                  | ı ×                    |
|----------------------------------------------------------------------------------------------------|----------------------------------------------------------------------------------------------------|--------------------------------------|------------------------|
| ← → ♂ ☆                                                                                                    | 🛛 🖴 😂 https://cmpubhcsc.fhlab.com:8443/ccmadmin/ccmGroup 🚥 🖂 🟠                                                                                                    | lii\ 🖸                               | \$ ₽                   |
| Server<br>Cisco Unified CM<br>Cisco Unified CM Group<br>Presence Redundancy Group<br>Phone NTP Reference<br>Date/Time Group<br>BLF Presence Group<br>Region Information<br>Device Pool<br>Device Mobility<br>DHCP                                                                                                | Administration Navigation Cisco Unified CM Administr<br>nunications Solutions farfar Search Documentation<br>res • Advanced Features • Device • Application • User Management • Buk Ad<br>ps ups<br>anager Group<br>nager where Name begins with v Find •<br>active query. Please enter your search criteria using the options above. | ration<br>on About<br>ministration • | Go<br>Logout<br>Help • |
| LDAP<br>SAML Single Sign-On                                                                                                    | •                                                                                                    |                                      |                        |
| SAML Single Sign-On<br>Cross-Origin Resource Sha<br>(CORS)<br>Location Info<br>MLPP<br>Physical Location<br>SRST<br>Enterprise Parameters<br>Enterprise Phone Configura<br>Service Parameters<br>Security<br>Application Server<br>Licensing<br>Geolocation Configuration<br>Geolocation Filter<br>E911 Messages | ing                                                                                                    |                                      |                        |

https://cmpubhcsc.fhlab.com/8443/ccmadmin/sam/SingleSignOn.do

CUCM Administration(CUCM 관리)으로 돌아가 SYSTEM(시스템) > SAML Single Sign-On을 선택 합니다.

| Firefox *                                |                                                       |                               |                           |                                                |                                       | _ 🗆 🗙        |
|------------------------------------------|-------------------------------------------------------|-------------------------------|---------------------------|------------------------------------------------|---------------------------------------|--------------|
| End and List Users                       | × SAML Single Sign-On                                 | × to Find                     | and List LDAP Directories | × +                                            |                                       |              |
| + A https://cucm0a/comadmin              | (samlSingleSignOn.do                                  |                               | 습 =                       | C Scogle                                       | ۰ 🗅 ۹                                 | + #          |
| Cisco Unifi<br>Cisco Unifi               | ied CM Administrations<br>ed Communications Solutions | on                            |                           | Navigation Cisco Unifie<br>admin Search Docume | d CM Administration<br>Intation About | Go<br>Logout |
| System - Call Routing - Med              | is Resources + Advanced Features                      |                               | User Management 👻 Bu      | k Administration 👻 Help 👻                      |                                       |              |
| SAML Single Sign-On                      |                                                       |                               |                           |                                                |                                       |              |
| 🥜 Enable SAML SSO 🚷 Up                   | date IdP Metodata File 👔 Export A                     | Metadata 🧳 Fix All Disabled S | iervers                   |                                                |                                       |              |
| Status                                   |                                                       |                               |                           |                                                |                                       |              |
| () SAML SSO disabled                     |                                                       |                               |                           |                                                |                                       |              |
| SAML Single Sign-On (2                   | 1 - 1 of 1)                                           |                               |                           |                                                | Rows per Page                         | 50 💌         |
| Server Name SSO Stati<br>cucm0a Disabled | us Re-Import Metadata<br>N/A                          | Last Metadata Import<br>Never | Export Metadata           | Last Metadata Export<br>Never                  | SSO Tes<br>Never                      | n Test       |
|                                          |                                                       |                               |                           |                                                |                                       |              |

Enable SAML SSO(SAML SSO 활성화)를 선택합니다.

#### 경고를 승인하려면 Continue(계속)를 클릭합니다.

| 😺 Reset Warning - Mozilla Firefox 📃 🗆 🗙                                                                                                    |
|----------------------------------------------------------------------------------------------------|
| Https://cucmDa/ccmadmin/genericDialogWindow.do?windowtitlekey=genericdialogwindow.windowtitle.ssoenable                                                                                                    |
| Web server connections will be restarted<br>Enabling SSO and importing the metadata will cause web services to restart upon completion<br>of the wizard. All affected web applications will drop their connection momentarily and need<br>to be logged into again.<br>Continue Cancel |

#### 일을 이미지에 표시된 대로 가져옵니다.

| Firefox *                                                                                                    |                                                           |               |              |
|----------------------------------------------------------------------------------------------------|-----------------------------------------------------------|---------------|--------------|
| 🕮 Find and List Users × 🕮 SAML Single Sign-On Configuration × 🛤 Find and List LDAP Directories                                                                                                    | × +                                                       |               |              |
| ← ▲ https://cum0a/comadmin/samlSingleSignOnConfigurationWzard.do     ☆ ▼ €                                                                                                    | Scogle                                                    | ۶ 🖬 -         | + +          |
| CISCO Unified CM Administration<br>For Cisco Unified Communications Solutions                                                                                                    | Navigation Cisco Unified CM A<br>dmin Search Documentatio | dministration | Go<br>Logout |
| System 👻 Call Routing 👻 Media Resources 👻 Advanced Features 👻 Device 👻 Application 👻 User Management 👻 Bulk A                                                                                                    | dministration 👻 Help 👻                                    |               |              |
| SAML Single Sign-On Configuration                                                                                                    |                                                           |               |              |
| Next                                                                                                    |                                                           |               |              |
| Status                 Ready to import Identity Provider metadata trust file to cluster servers                  Identity Provider(IdP) Metadata Trust File                  To configure the trust relationship between the IdP and your servers, you must first obtain trust metadata from your Id             manually obtain the file from the IdP and upload it here.                   IdP Metadata File             Bowne             No file selected.                 Initiate the Metadata In/No file selected.                 This action must be successful for at least the Publisher before moving on to the next task in this wizard.                 Import IdP Metadata                 Next             Cancel | IP and import it to your servers.                         | You will need | to           |

XML 파일을 선택하고 **열기**를 클릭하여 다운로드(Downloads) 아래의 즐겨찾기(Favorites)에서 CUCM에 업로드합니다.

| 😧 File Upload                                                                |                            |                     |              |           |                     |
|------------------------------------------------------------------------------|----------------------------|---------------------|--------------|-----------|---------------------|
| 😗 🖓 - Adminis                                                                | strator - Downloads        |                     |              |           | Search Downloads    |
| Organize • New folder                                                        |                            |                     |              |           | )# • 🖬 <b>9</b>     |
| * Favortes                                                                   | Name *                     | Date modified       | Type         | Size      |                     |
| E Desktop                                                                    | AdfsSetup                  | 2013/09/09 06:10 PM | Application  | 24 518 KB |                     |
| S Downloads                                                                  | 🖆 FederationMetadata       | 2013/09/12 02:01 PM | 3ML Document | 32 KB     |                     |
| 2 Recent Places                                                              | pkpkk_hst                  | 2013/09/12 11:09 AM | Application  | 11 129 88 |                     |
| Documents<br>Documents<br>Music<br>Pictures<br>Videos<br>Computer<br>Network |                            |                     |              |           |                     |
| File                                                                         | e game: FederationMetadata |                     |              |           | All Files           |
|                                                                              |                            |                     |              |           | <u>Q</u> pen Cancel |

업로드한 후 Import IdP Metadata(IdP 메타데이터 가져오기)를 클릭하여 IdP 정보를 CUCM으로 가 져옵니다.가져오기에 성공했는지 확인하고 Next(다음)를 클릭하여 계속합니다.

| 🥰 SAML Single Sign-On Configuration - Windows Internet Explorer 📃 🖸 🔀                                                                                                    |
|----------------------------------------------------------------------------------------------------|
| 🚱 🕘 💌 🎑 https://10.1.1.100/ccmadmin/s 🔎 💌 😢 🖅 🏼 🧭 SAML Single Sign-On Configu 🗙 👘 🏠 🔅                                                                                                    |
| CISCO Unified CM Administration Navigation Cisco Unified CM Administration Cisco Unified CM Administration Cisco Unified CM Ad |
| System   Call Routing  Media Resources  Advanced Features  Device  Application  User Management  Bulk Administration Help                                                                                                    |
| SAML Single Sign-On Configuration                                                                                                    |
| Next                                                                                                    |
| Status<br>V Import succeeded for all servers<br>Identity Provider(IdP) Metadata Trust File<br>To configure the trust relationship between the IdP and your servers, you must first obtain trust metadata from your IdP and import it                                                                                                    |
| to your servers. You will need to manually obtain the file from the IdP and upload it here. IdP Metadata File C:\Users\bbanks\Downloads\FederationMetadata.xml Browse                                                                                                    |
| Initiate the Metadata Import         This action must be successful for at least the Publisher before moving on to the next task in this wizard.         Import IdP Metadata       Import succeeded for all servers         Next       Cancel                                                                                                    |

Standard CCM Super Users(표준 CCM 수퍼 사용자)에 속하는 사용자를 선택하고 RUN SSO TEST(SSO 테스트 실행)를 클릭합니다.

| i SAML Single Sign-On Configuration - Mozilla Firefox                                                                                                    | -                 | (            |        | $\times$ |
|----------------------------------------------------------------------------------------------------|-------------------|--------------|--------|----------|
| 🛛 🖨 📽 https://cmpubhcsc.fhlab.com:8443/ccmadmin/samlSingleSignOnConfigurationWizard3.do?serve                                                                                                    | fi ***            | ⊌            | ☆      | ≡        |
| SAML Single Sign-On Configuration                                                                                                    |                   |              |        |          |
| Test SSO Setup                                                                                                    |                   |              |        |          |
| This test verifies that the metadata files are correctly configured and will allow SSO to start up on the servers. This any server for troubleshooting once SSO has been enabled. SSO setup cannot be completed unless this test is such | s test<br>ccessfi | can b<br>ul. | be run | on       |
| 1)Pick a valid username to use for this test                                                                                                    |                   |              |        |          |
| You must already know the password for the selected username.<br>This user must have administrator rights and also exist in the IdP.                                                                                                    |                   |              |        |          |
| Please use one of the Usernames shown below. Using any other Username to log into the IdP may result in a lockout.                                                                                                    | dmini             | strate       | or     |          |
| Valid administrator Usernames                                                                                                    |                   |              |        |          |
| farfar                                                                                                    |                   |              |        |          |
|                                                                                                    |                   |              |        |          |
| 2)Launch SSO test page                                                                                                    |                   |              |        |          |
| Run SSO Test                                                                                                    |                   |              |        |          |
| Cancel                                                                                                    |                   |              |        |          |

#### 사용자 인증 대화 상자가 표시되면 적절한 사용자 이름과 비밀번호를 사용하여 로그인합니다.

| ڬ Sign In - Mozilla Firefox |                                 | -              |          | $\times$ |
|-----------------------------|---------------------------------|----------------|----------|----------|
| 🛛 🔒 https://ad.fhlab.co     | m/adfs/ls/?SAMLRequest=nZJPTwlx | EMXvflpN77ClAi | 4NS0 ••• | ≡        |
|                             |                                 |                |          | ^        |
| FS                          |                                 |                |          |          |
| Sign in with y              | our organizational account      |                |          |          |
| farfar@fhlab.               | com                             |                |          |          |
| ••••••                      |                                 |                |          |          |
| Sign in                     |                                 |                |          | *        |

모든 것이 올바르게 구성된 경우 SSO Test Succeeded!(SSO 테스트 성공!)라는 메시지가 표시됩니다.

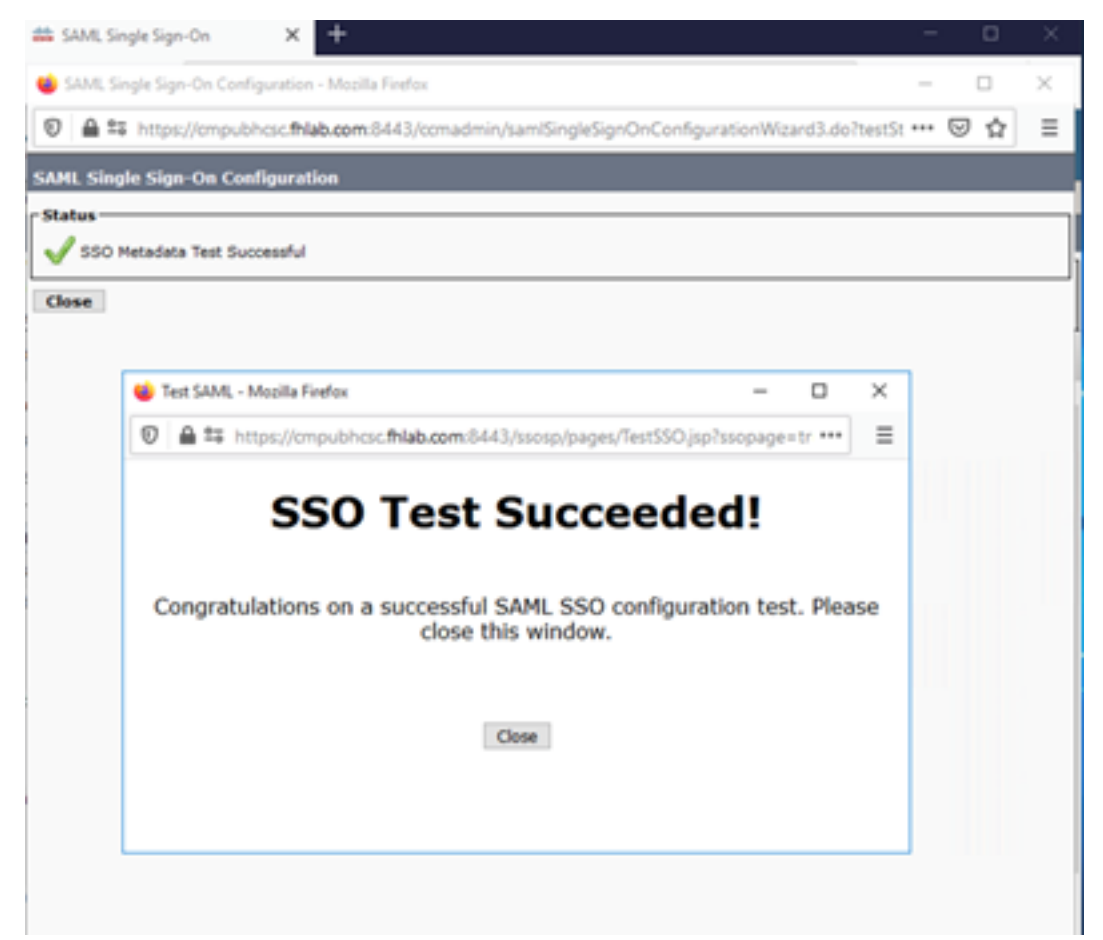

CLOSE(닫기) 및 FINISH(마침)를 클릭하여 계속합니다.

이제 ADFS를 사용하여 CUCM에서 SSO를 활성화하는 기본 컨피그레이션 작업을 완료했습니다.

# CUC에서 SSO 구성

Unity Connection에서 SSO를 활성화하려면 동일한 프로세스를 따를 수 있습니다.

CUC와 LDAP 통합

| € → ሮ ŵ                                                                                                    | 🛛 🔒 😂 https://cucput                                               | hese.fhlab.co                                                                                                    | m/cuadmin/home                    | •                               | · 🛛 🕁                            | III\ 🗊                                     | 8                                                    |               |                  |
|----------------------------------------------------------------------------------------------------|--------------------------------------------------------------------|----------------------------------------------------------------------------------------------------|-----------------------------------|---------------------------------|----------------------------------|--------------------------------------------|------------------------------------------------------|---------------|------------------|
| Cisco Unity C<br>For Cisco Unified C                                                                                                    | Connection Administ                                                | ration                                                                                                    |                                   |                                 |                                  | Naviga<br>farfa                            | ion Cisco Unity Connection A<br>Search Documentation | dministration | 1 ↓ Ge<br>Sign O |
| Cisco Unity Connection                                                                                                    | SAML Single Sign on                                                |                                                                                                    |                                   |                                 |                                  |                                            |                                                      | SAML SI       | ngle Sign        |
| General Configuration<br>- Cluster<br>- Authentication Rules<br>Roles<br>- Roles<br>- Restriction Tables<br>- Licenses<br>- Schedules<br>- Holiday Schedules         | Cluster wide (One m     Per node (One meti     Disable SAML SSO II | SD Mode  © Cluster wide (One metadata file per cluster. Requires multi-server Tomcat certificate)  Per node (One metadata file per node)  Comparison of the server server and the server server serve |                                   |                                 |                                  |                                            |                                                      |               | 6                |
| Global Nicknames<br>Subject Line Formats                                                                                                    | Server Name                                                        | SSO<br>Status                                                                                                    | Re-Import<br>Metadata             | Last Metadata Import            | Export<br>Metadata               | Last Metadata Export                       | SSO Te                                               | it .          |                  |
|                                                                                                    | cucpubhcsc.fhlab.com                                               | N/A                                                                                                    | April 29, 2020 10:52:36 AM<br>PDT | 📩 file                          | April 28, 2020 5:54:01 PM<br>PDT | Passed - April 29, 2020<br>11:05:10 AM PDT | Run SS                                               | O Test        |                  |
| Service Parameters cucsubhcsc.fhlab.com SAML IP IdP April 29, 2020 10:52:36 AM April 28, 2020 5:54:00 PM Passed - April 29, 2020 Run SSO PDT 11:05:37 AM PDT Run SSO |                                                                    |                                                                                                    |                                   |                                 |                                  |                                            |                                                      |               | O Test           |
| Fax Server<br>B-LDAP<br>SAML Single Sign on                                                                                                    | Disable SAML SSO                                                   | Export All I                                                                                                    | Metadata Updi                     | ate IdP Metadata File Fix All 0 | isabled Server                   | 5                                          |                                                      |               |                  |

LDAP 인증을 구성합니다.

| ← → ♂ ☆                                                                                                    | D ≜ ≅ https://cucpubhcscfhlab.com/cuadmin/home.do                                                                                                    |                                                                                                    |  |  |  |  |  |  |  |
|----------------------------------------------------------------------------------------------------|----------------------------------------------------------------------------------------------------|----------------------------------------------------------------------------------------------------|--|--|--|--|--|--|--|
| Cisco Unity Con<br>For Cisco Unified Comm                                                                                                    | nection Administration<br>munications Solutions                                                                                                    | Navigation Cisco Unity Connection Administration 🗸 Go<br>farfar Search Documentation About Sign Out |  |  |  |  |  |  |  |
| Cisco Unity Connection                                                                                                    | LDAP Authentication                                                                                                    | LDAP Authentication                                                                                 |  |  |  |  |  |  |  |
| Cluster Unity Connection     Video Services Accounts Status     Dial Plan     Partitions     Search Spaces     System Settings     General Configuration     Cluster     Authentication Rules     Reles     Reles     Reles     Status     Schedules     Holiday Schedules | LOAP Authentication Refresh Help     Save     Status     Status     UaP Authentication for End Users     UaP Authentication for End Users     LDAP Manager Distinguished Name* fhlab/Administrator     LDAP Password*     Confirm Password*     LDAP User Search Base*     Cn=users,dc=fhlab,dc=com |                                                                                                    |  |  |  |  |  |  |  |
| Attachment Descriptions     Enterprise Parameters     Service Parameters     Plugins     Fax Server     LDAP     LDAP Setup     LDAP Setup     LDAP Authentication                                                                                                    | LDAP Server Information<br>Host Name or IP Address for Server <sup>®</sup><br>LDAP Por<br>10.89-228-226<br>Add Another Redundant LDAP Server<br>Save<br>Fields marked with an asterisk (*) are required.                                                                                            | 4 <sup>*</sup> υ‱π.5<br>] □                                                                         |  |  |  |  |  |  |  |

#### 음성 메일이 할당될 LDAP에서 사용자 및 SSO 테스트를 위해 서비스될 사용자를 가져옵니다.

| Cisco Unity Connection      | Import Users                     |                                       |           |              | Import U  |
|-----------------------------|----------------------------------|---------------------------------------|-----------|--------------|-----------|
| E Users ^                   | Import Users Refresh Help        |                                       |           |              |           |
| Users<br>Import Users       | - Status                         |                                       |           |              |           |
| Synch Users                 | 0                                |                                       |           |              |           |
| Class of Service            | Found 1 LDAP User(s)             |                                       |           |              |           |
| Class of Service            | Find                             |                                       |           |              |           |
| Class of Service Membership | Find End Users In LDAP Directory |                                       |           |              |           |
| i remplates                 |                                  | -                                     | 1         |              |           |
| Oser remplates              | Where Alias V Begins Wi          | th v                                  | Eind      |              |           |
| Call Handler Templates      |                                  |                                       |           |              |           |
| Contact Templates           | [Import With                     |                                       |           |              |           |
| Notification Templates      | Based on Template voicemailuser  | template 🗸                            |           |              |           |
| 🗄 Contacts                  |                                  |                                       |           |              |           |
| Contacts                    | Directory Search Results         |                                       |           |              |           |
| Distribution Lists          | birectory search kesuits         |                                       |           |              |           |
| System Distribution Lists   | Import Selected Import All       | 25 V Rows Per Page                    |           |              |           |
| Call Management             |                                  |                                       |           |              |           |
| System Call Handlers        | Alias A                          | First Name                            | Last Name | Phone Number | Extension |
| Directory Handlers          | hugohugo                         | hugo                                  | hugo      | 1002         | 1002      |
| Interview Handlers          |                                  | · · · · · · · · · · · · · · · · · · · |           |              |           |
| Custom Recordings           | Import Selected Import All       |                                       |           |              |           |

## 이미지에 표시된 대로 Users(사용자) > Edit(편집) > Roles(역할)로 이동합니다.

| Cisco Unity Connection                | c.de i     | licer Dacies (hugehuge)       |                       |  |
|---------------------------------------|------------|-------------------------------|-----------------------|--|
| Users                                 | ^ Eal(     | User Basics (hugonugo)        |                       |  |
| Users                                 | User       | r Edit Refresh Help           |                       |  |
| Import Users                          |            | Liser Basics                  | 1.                    |  |
| Synch Users                           | <u>S</u> a | ave Oser Dasies               | -                     |  |
| E Class of Service                    | _ Sta      | ate Password Settings         |                       |  |
| Class of Service                      |            | Change Password               |                       |  |
| Class of Service Membership Templates |            | Roles                         | ectory                |  |
| User Templates                        | Nam        | me Message Waiting Indicators | 1                     |  |
| Call Handler Templates                | Alias      | s* Transfer Rules             |                       |  |
| Contact Templates                     | First      | N Message Settings            |                       |  |
| Notification Templates                |            | Message Settings              |                       |  |
| Contacts                              | Last       | Caller Input                  |                       |  |
| Contacts                              | Disp       | Mailbox                       |                       |  |
| Distribution Lists                    | SMT        | P Phone Menu                  | @cucpubhcsc.fhlab.com |  |
| System Distribution Lists             | Initia     | als Playback Message Settings |                       |  |
| Call Management                       | Title      | Sand Massaga Sattings         |                       |  |
| Directory Handlers                    |            | Send Message Settings         |                       |  |
| - Interview Handlers                  | Emp        | Message Actions               |                       |  |
| Custom Recordings                     |            | Greetings                     |                       |  |
| E-Call Routing                        | LOA        | Post Greeting Recording       |                       |  |
| Message Storage                       | •          | Int Notification Devices      |                       |  |
| Mailboy Stores                        | 0          | Do                            |                       |  |

테스트 사용자에게 시스템 관리자의 역할을 할당합니다.

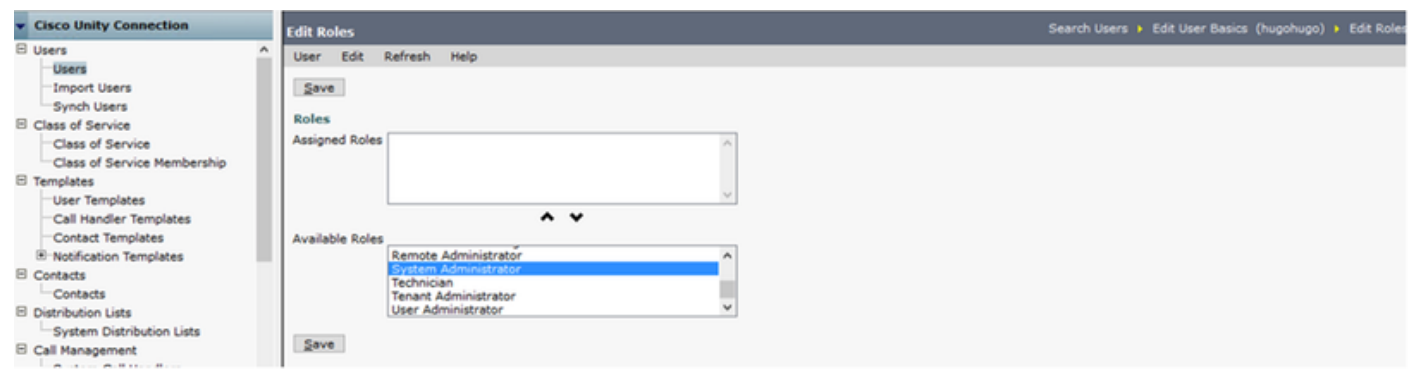

# CUC 메타데이터

이제 CUC 메타데이터를 다운로드하고, CUC에 대해 RelyingPartyTrust를 생성하고, CUC 메타데이 터를 업로드하고, ADFS 3.0에서 AD FS에서 규칙을 생성했어야 합니다.

| - |          |           |                         |              |        |                       |                              | A        | D FS | 5          |      |                              |                                                                                  | _ 🗆 X                                                   |                                                                       |
|---|----------|-----------|-------------------------|--------------|--------|-----------------------|------------------------------|----------|------|------------|------|------------------------------|----------------------------------------------------------------------------------|---------------------------------------------------------|-----------------------------------------------------------------------|
| 9 | File     | Action    | Niew                    | Wine         | dow    | Help                  |                              |          |      |            |      |                              |                                                                                  | - 8 ×                                                   |                                                                       |
| + | nþ       | 2         | 2                       |              |        |                       |                              |          |      |            |      |                              |                                                                                  |                                                         |                                                                       |
| 1 | AD F     | s         |                         |              | Re     | elying Party Trus     | ts                           |          |      |            |      |                              |                                                                                  | Actions                                                 |                                                                       |
| Þ | <u> </u> | ervice    |                         |              |        | Display Name          |                              | Enabled  | 5    | Туре       | _    |                              | Identifier                                                                       | Relying 🔺                                               |                                                                       |
| 1 | -        | rust Rel  | ationship<br>or Provide | s<br>e Teurs |        | Device Registratio    | in Service                   | Yes      |      | WS-Trust / | SAML | /WS-Federation               | um:ms-drs:ad.fhlab.com                                                           | Add R                                                   |                                                                       |
|   |          | Relyi     | ng Party T              | rusts        | 1      | CUCM_Ouster_W         | ide_Relying_Party_trust      | Yes      |      | WS-Trust / | SAML | /WS-Federation               | cmpublicsc fhlab.com                                                             | Add                                                     |                                                                       |
|   | 1        | Attrit    | oute Store              | s            |        | EpwyC                 | e_redeng_rend_reak           | Yes      | 1    | WS-Trust / | SAML | /WS-Federation               | Phab.com-500D0F4107D76E57                                                        | View                                                    |                                                                       |
| Þ | <u> </u> | Authenti  | cation Po               | licies       |        | Charles Wide          | Dataina Data t               | _ 0      | 1 .  | x          |      |                              | Edit Rule - CUC                                                                  | Cluster Side Clair                                      | m_Rule X                                                              |
|   | 99 E     | dit Cla   | im kule                 | stor         | CUC,   | _Cluster_wide         | _Kelying_Party_t(            |          |      | -          |      |                              | -                                                                                |                                                         | -                                                                     |
| ш | Issu     | ance Tra  | nsform Ru               | les Is       | suance | e Authorization Rule  | B Delegation Authorizat      | on Rules | 1    | _          |      | You can cor<br>claims from a | figure a custom claim rule, such as a<br>s SQL attribute store. To configure a c | rule that requires multiple<br>custom rule, type one or | e incoming claims or that extracts<br>more optional conditions and an |
| ш | Т        | he follow | ing transfo             | m rules      | specif | fy the claims that wi | I be sent to the relying pa  | ty.      |      |            |      | issuance sta                 | tement using the AD FS claim rule lan                                            | guage.                                                  |                                                                       |
|   | Г        | Order     | R de Name               |              |        |                       | Issued Claims                |          |      |            |      | Claim rule na                | me:                                                                              |                                                         |                                                                       |
|   |          | 1 1       | VameID                  |              |        |                       | uid                          | -        |      |            |      | CUC_Duste                    | r_Side_Claim_Rule                                                                |                                                         |                                                                       |
|   |          | 2 (       | CUC_Clust               | er_Side      | _Claim | Rule                  | <see claim="" rule=""></see> |          |      |            |      | Rule templat                 | e: Send Claims Using a Custom Rule                                               |                                                         |                                                                       |
| ш |          |           |                         |              |        |                       |                              |          |      |            |      | Custom rule:                 |                                                                                  |                                                         |                                                                       |
| ш |          |           |                         |              |        |                       |                              |          |      |            |      | c: [Type                     |                                                                                  |                                                         | <u>^</u>                                                              |
|   |          |           |                         |              |        |                       |                              |          |      |            |      | "http://                     | schemas.microsoft.com/ws/                                                        | 2008/06/identity                                        | /claims/windowsaccount                                                |
|   |          |           |                         |              |        |                       |                              |          | •    |            |      | => 1350                      | e(Type =                                                                         |                                                         |                                                                       |
|   |          |           |                         |              |        |                       |                              |          | •    |            |      | "http://                     | schemas.xmlsoap.org/ws/20<br>c.Issuer, OriginalIssuer                            | <pre>= c.OriginalIss</pre>                              | laims/nameidentifier",<br>uer, Value = c.Value,                       |
|   |          |           |                         |              |        |                       |                              |          | \$   |            |      | ValueTyp                     | e = c.ValueType, Properti                                                        | 83                                                      |                                                                       |
|   |          |           |                         |              |        |                       |                              |          | -    |            |      | ["http://                    | /schemas.xmlsoap.org/ws/2<br>n:oasis:names:tc:SAML:2.0                           | nameid-format:t:                                        | claimproperties/format<br>ransient", Properties                       |
| ш |          |           |                         |              |        |                       |                              |          |      |            |      | ["http:/                     | /schemas.xmlsoap.org/ws/2                                                        | 005/05/identity/                                        | claimproperties/namegu                                                |
| н |          |           |                         |              |        |                       |                              |          |      |            |      | alifier"                     | ] = "http://AD.fhlab.com/<br>/schemas.xmlsoap.org/ws/2                           | adfs/services/tro<br>005/05/identity/                   | ust", Properties                                                      |
| н |          |           |                         |              |        |                       |                              |          |      |            |      | qualifie                     | r"] = "cucpubhcsc.fhlab.c                                                        | om");                                                   | ~                                                                     |
| - |          |           |                         |              |        |                       |                              |          |      |            |      |                              |                                                                                  |                                                         |                                                                       |
|   | L        |           |                         |              |        |                       |                              |          |      |            |      |                              |                                                                                  |                                                         |                                                                       |
|   | [        | Add Ru    | e E                     | dt Rule      |        | Remove Rule           | ]                            |          |      |            |      |                              |                                                                                  | Activate                                                | Windows                                                               |
|   |          |           |                         |              |        |                       |                              |          |      |            |      |                              |                                                                                  | Go to Such                                              | am in Control Panel to active                                         |
|   |          |           |                         |              |        |                       |                              |          |      |            |      |                              |                                                                                  |                                                         | en in control Panel to activa                                         |

SAML Single Sign-On으로 이동하고 Enable SAML SSO로 이동합니다.

| i SAML S            | Single Sign on Configuration - Mozilla Firefox                                                                        |                                                                              | -                   |             | $\times$     |
|---------------------|----------------------------------------------------------------------------------------------------|------------------------------------------------------------------------------|---------------------|-------------|--------------|
| 0 🔒                 | https://cucpubhcsc.fhlab.com/cuadmin/samlSingleSignOnCon                                                              | figurationWizard3.do?serverName=                                             | ··· 6               | J ↔         | ≡            |
| SAML Sin            | gle Sign on Configuration                                                                                             | SAML Single                                                                  | Sign or             | n Config    | uration      |
| SAML Sing           | gle Sign on Configuration Refresh Help                                                                                |                                                                              |                     |             |              |
|                     |                                                                                                    |                                                                              |                     |             |              |
| Test SS             | O Setup                                                                                                    | w SSO to start up on the servers. This                                       | e test c            | an he ri    |              |
| on any s            | erver for troubleshooting once SSO has been enabled. SSO setup ca                                                     | nnot be completed unless this test is                                        | succes              | sful.       |              |
| 1)Pick a            | valid username to use for this test                                                                                   |                                                                              |                     |             |              |
| You mus<br>This use | t already know the password for the selected username.<br>r must have administrator rights and also exist in the IdP. |                                                                              |                     |             |              |
|                     | ase use one of the Usernames shown below. Using any other Userna<br>kout.                                             | me to log into the IdP may result in a                                       | dminis              | trator      |              |
| Valid ad            | ninistrator Usernames                                                                                                 |                                                                              |                     |             |              |
| farfar<br>hugohu    | go^                                                                                                    |                                                                              |                     |             |              |
|                     |                                                                                                    |                                                                              |                     |             |              |
|                     | ~                                                                                                    |                                                                              |                     |             |              |
|                     |                                                                                                    |                                                                              |                     |             |              |
| 2)Launcl            | n SSO test page                                                                                                    |                                                                              |                     |             |              |
| Run S               | S0 Test                                                                                                    |                                                                              |                     |             |              |
|                     |                                                                                                    |                                                                              |                     |             |              |
| Cancel              |                                                                                                    |                                                                              |                     |             |              |
| SAML Single Si      | gn on Configuration - Mozilla Firefox - 🛛 -                                                                           | ×                                                                            |                     | - 0         | - ×          |
| SAML Single Sid     | non Configuration                                                                                                    | = ···· 영업                                                                    |                     |             | • =          |
| SAML Single Sign    | on Configuration Refresh Help                                                                                         | farfar Search Docu                                                           | mentation A         | About       | Sign Out     |
| Status              | iata Test Successful                                                                                                  |                                                                              |                     | SAML Sir    | ngle Sign on |
| Close               | 🍯 Test SAML - Mozilia Firefox — 🗆 🗙                                                                                   |                                                                              |                     |             |              |
|                     | O                                                                                                    |                                                                              |                     |             |              |
|                     | SSO Test Succeeded!                                                                                                   | **                                                                           |                     |             |              |
|                     | bbo rest succeducu.                                                                                                   |                                                                              | Roy                 | ws per Page | 50 v         |
|                     | Congratulations on a successful SAML SSO configuration test. Please                                                   | file April 28, 2020 5:54:01 PM Passed - May                                  | SSO Ter<br>24, 2020 | Run SSI     | D Test       |
|                     | close this window.                                                                                                    | PDT 3:17:04<br>File April 28, 2020 5:54:00 PM Passed - April<br>PDT 11:05:37 | 29, 2020<br>AM PDT  | Run SSG     | D Test       |
|                     | Close                                                                                                    | Servers                                                                      |                     |             |              |
|                     |                                                                                                    |                                                                              |                     |             |              |
|                     |                                                                                                    |                                                                              |                     |             |              |
|                     | ,                                                                                                    |                                                                              |                     |             |              |

# Expressway에서 SSO 구성

## Expressway C로 메타데이터 가져오기

https://<ADFS FQDN>/FederationMetadata/2007-06/FederationMetadata.xml으로 브라우저를 열고 메타데이터를 로컬 폴더에 저장합니다.

Configuration(컨피그레이션) > Unified Communications > IDP에 업로드합니다.

## Expressway C에서 메타데이터 내보내기

configuration(컨피그레이션) -> Unified Communications -> IDP -> Export SAML Data(SAML 데이 터 내보내기)로 이동합니다.

클러스터 모드에서는 SAML에 포함된 자체 서명 인증서(수명이 긴 인증서)를 사용합니다.

메타데이터 및 SAML 요청 서명에 사용

- 클러스터 전체 모드에서 단일 클러스터 전체 메타데이터 파일을 다운로드하려면 Download(다 운로드)를 클릭합니다.
- 피어별 모드에서 개별 피어에 대한 메타데이터 파일을 다운로드하려면 피어 옆에 있는 Download를 클릭합니다..zip 파일로 모두 내보내려면 Download All을 클릭합니다.

#### Cisco Expressway-E에 대한 당사자 Trust 추가

먼저 Expressway-Es에 대한 당사자 트러스트를 만든 다음 ID를 UID 특성으로 보낼 클레임 규칙을 추가합니다.

| 🗢 🏟 🖄 📰 📓 🗊                                                                                                    |                                                                                                    |                                                                                |                                                                                                    |                                                                                                    |                                                                                                    |                                                                                                    |
|----------------------------------------------------------------------------------------------------|----------------------------------------------------------------------------------------------------|--------------------------------------------------------------------------------|----------------------------------------------------------------------------------------------------|----------------------------------------------------------------------------------------------------|----------------------------------------------------------------------------------------------------|----------------------------------------------------------------------------------------------------|
| aD FS                                                                                                    | Relying Party Trusts                                                                                                    |                                                                                |                                                                                                    |                                                                                                    |                                                                                                    | Actions                                                                                                    |
| AD FS     Service     Endpoints     Cetificates     Claim Descriptions     Claims Provider Trusts     Relying Party Trusts     Attribute Stores     Authentication Policies | Relying Party Trusts           Display Name           Ducker Registration Service           CUCM_Cluster_Wide_Relying_Party_trust           Display Name           Decode           CUC_Cluster_Wide_Relying_Party_trust           Display Name           Edit Claim Rules for Expw           Transform Rules         Issuance Authorization Rules           Issuance Authorization Rules         Deleg           owing transform rules specify the claims that will be sent         Rule Name           Rule Name         Issued (           NameID         uid | Enabled<br>Yes<br>Yes<br>Yes<br>yC<br>gation Author<br>to the relying<br>Daims | Type<br>WS-Trust / SAI<br>WS-Trust / SAI<br>WS-Trust / SAI<br>US-Trust / SAI<br>Lation Rules<br>party. | AL / WS-Federation<br>AL / WS-Federation<br>AL / WS-Federation<br>You can configu<br>which to extract<br>issued from the<br>issued from the<br>Claim rule name:<br>Storetic<br>Rule template: S<br>Attribute store:<br>Active Directory<br>Mapping of LDA<br>Badd m<br>B SAM-A<br># | Identifier<br>umms-dra.ad.fhlab.com<br>corpubhosc.fhlab.com<br>cucpubhosc.fhlab.com<br>Ihlab.com-50000F4107076E57<br>Edit Ru<br>re this rule to send the values of LI<br>LDAP attributes. Specify how the I<br>ule.<br>Find LDAP Attributes as Claims<br>P attributes to outgoing claim typer<br>Attributes to outgoing claim typer<br>Attributes to outgoing claim typer<br>Attributes (select or type to<br>re)<br>v | Actions Relying Party Trusts Add Relying Party Trust Add Non-Claims-Aware Relying Part View Ide - NameID X DAP attributes as claims. Select an attribute store from attributes will map to the outgoing claim types that will be Outgoing Claim Type (Select or type to add more) ud v |
| Add F                                                                                                    | Nule Edt Rule Remove Rule                                                                                                    |                                                                                |                                                                                                    |                                                                                                    |                                                                                                    | Activate Windows<br>Go to System in Control Panel to activate<br>Windows.                                                                                                    |

## 새로 고침 로그인이 있는 OAuth

Cisco CUCM Enterprise Parameters(Cisco CUCM 엔터프라이즈 매개변수)에서 Refresh(새로 고침) ) 로그인 플로우 매개변수가 활성화된 OAuth를 확인합니다.Cisco Unified CM Administration(Cisco Unified CM 관리) > Enterprise Parameters(엔터프라이즈 매개변수) > SSO 및 OAuth Configuration(SSO 및 OAuth 컨피그레이션)으로 이동합니다.

| SSO and OAuth Configuration               |                                |                                |
|-------------------------------------------|--------------------------------|--------------------------------|
| OAuth Token Expiry Timer (minutes) *      | 60                             | 60                             |
| OAuth Refresh Token Expiry Timer (days) * | 60                             | ]60                            |
| Redirect URIs for Third Party SSO Client  |                                | ]                              |
| SSO Login Behavior for iOS *              | Use embedded browser (WebView) | Use embedded browser (WebView) |
| OAuth with Refresh Login Flow *           | Enabled 🗸                      | Disabled                       |
| Use SSO for RTMT *                        | True 🗸                         | ]True                          |
|                                           |                                |                                |

# 인증 경로

# SAML SSO and UCM/LDAP ▼ None SAML SSO authentication UCM/LDAP basic authentication SAML SSO and UCM/LDAP

- 인증 경로가 "SAML SSO 인증"으로 설정된 경우 SSO가 활성화된 Unified CM 클러스터를 사용 하는 Jabber 클라이언트만 이 Expressway에서 MRA를 사용할 수 있습니다.이는 SSO 전용 컨 피그레이션입니다.
- 모든 IP 전화, 모든 TelePresence 엔드포인트 및 SSO에 대해 구성되지 않은 Unified CM 클러 스터에 속한 Jabber 클라이언트에 대한 Expressway MRA를 지원하려면 인증 경로가 UCM/LDAP 인증을 포함해야 합니다.
- 하나 이상의 Unified CM 클러스터가 Jabber SSO를 지원하는 경우 "SAML SSO 및 UCM/LDAP"를 선택하여 SSO 및 기본 인증을 모두 허용합니다.

# SSO 아키텍처

SAML은 XML 기반 개방형 표준 데이터 형식으로서 관리자가 정의된 Cisco 협업 애플리케이션 세 트에 로그인한 후 해당 애플리케이션 중 하나에 원활하게 액세스할 수 있도록 합니다.SAML SSO는 SAML 2.0 프로토콜을 사용하여 Cisco 협업 솔루션에 대해 도메인 간 및 제품 간 Single Sign-On을 제공합니다.

## 온프레미스 로그인 흐름

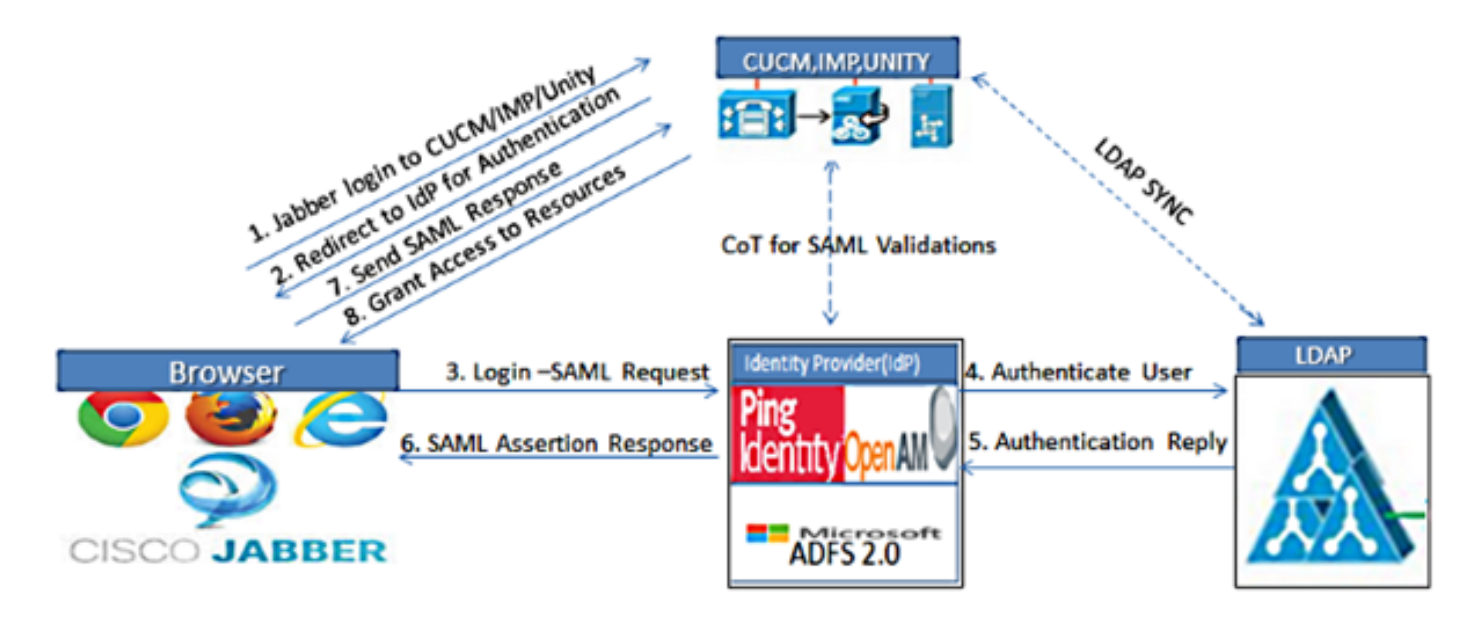

Figure :SAML Single sign SSO Call Flow for Collaboration Servers

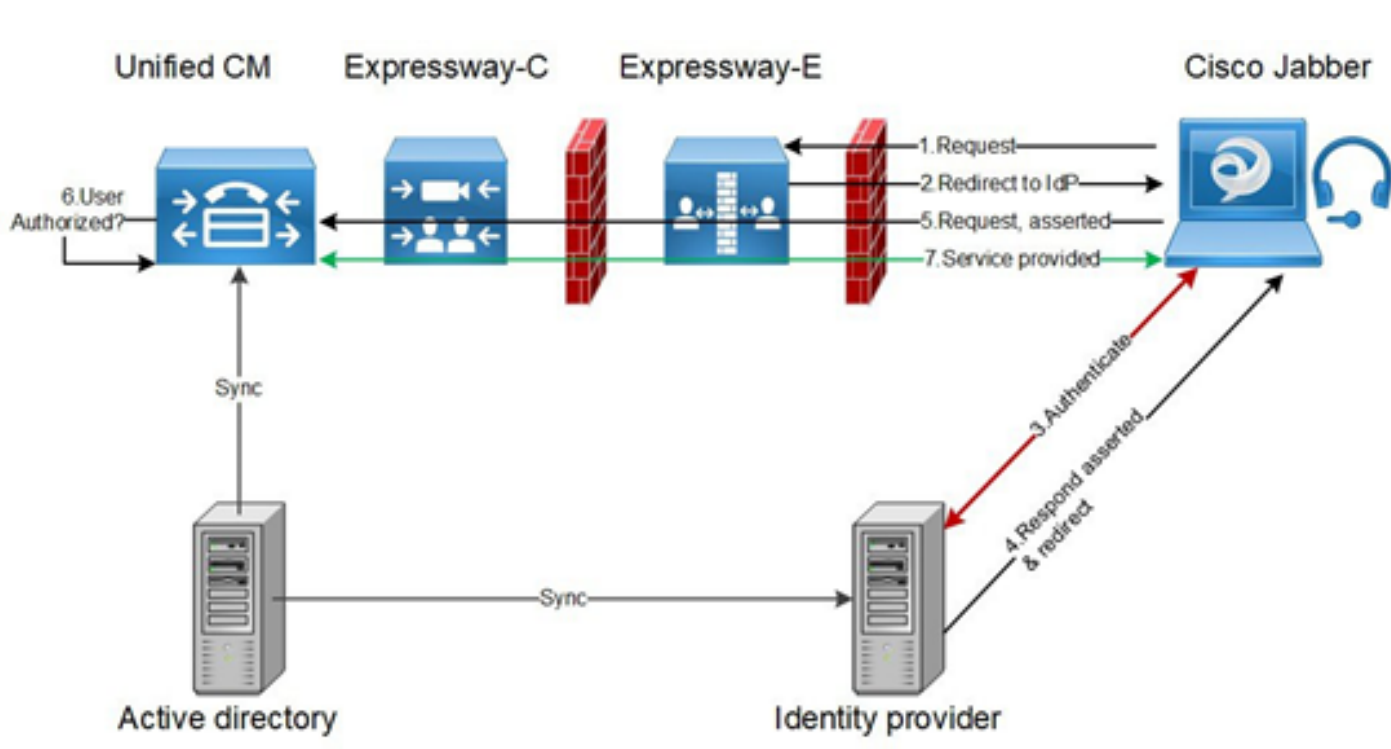

#### MRA 로그인 흐름

#### OAuth

OAuth는 권한 부여를 지원하는 표준입니다.사용자를 인증하려면 먼저 사용자를 인증해야 합니다 .권한 부여 코드 부여 흐름은 클라이언트가 리소스에 액세스하기 위해 토큰을 가져오고 새로 고치 는 방법(Unified CM, IM&P, Unity 및 Expressway 서비스)을 제공합니다. 이 흐름은 리디렉션을 기 반으로 하므로 클라이언트가 사용자가 제어하는 HTTP 사용자 에이전트(웹 브라우저)와 상호 작용 할 수 있어야 합니다.클라이언트는 HTTPS를 사용하여 권한 부여 서버에 초기 요청을 합니다 .OAuth 서버는 사용자를 인증 서비스로 리디렉션합니다.SAML SSO가 활성화된 경우 Unified CM 또는 외부 IdP에서 실행될 수 있습니다.사용 중인 인증 방법에 따라 최종 사용자에게 웹 페이지 보 기가 나타나 자신을 인증할 수 있습니다.(Kerberos 인증은 웹 페이지를 표시하지 않는 예입니다.) 암시적 부여 흐름과 달리, 성공적인 인증 코드 부여 플로우는 OAuth 서버에서 웹 브라우저에 "Authorization Code"를 발급하게 됩니다.이 코드는 일회성 단기간 고유 코드로, 웹 브라우저에서 클 라이언트로 다시 전달됩니다.클라이언트는 이 "권한 부여 코드"를 사전 공유 암호와 함께 권한 부여 서버에 제공하고, Exchange에서 "액세스 토큰" 및 "토큰 새로 고침"을 수신합니다.이 단계에서 사용 된 클라이언트 암호는 권한 부여 서비스에서 등록 및 인증 된 클라이언트만 사용하도록 제한할 수 있습니다.토큰은 다음과 같은 용도로 사용됩니다.

#### 토큰 액세스/새로 고침

액세스 토큰:이 토큰은 권한 부여 서버에서 발급됩니다.클라이언트는 해당 서버의 보호된 리소스에 액세스해야 할 때 리소스 서버에 토큰을 제공합니다.리소스 서버에서 토큰을 확인하고 토큰을 사용 하여 연결을 신뢰할 수 있습니다.(Cisco 액세스 토큰은 기본적으로 수명 60분으로 설정)

토큰 새로 고침:이 토큰은 권한 부여 서버에서 다시 발급됩니다.클라이언트는 액세스 토큰이 만료 되었거나 만료될 때 클라이언트 암호와 함께 이 토큰을 권한 부여 서버에 제공합니다.새로 고침 토 큰이 여전히 유효한 경우 권한 부여 서버는 다른 인증 없이 새 액세스 토큰을 발급합니다.(Cisco Refresh 토큰은 기본적으로 60일의 수명을 갖습니다.) 새로 고침 토큰이 만료된 경우 새 토큰을 얻 으려면 새 전체 OAuth 권한 부여 코드 부여 흐름을 시작해야 합니다.

#### OAuth 권한 부여 코드 권한 부여 플로우가 더 좋음

암시적 부여 흐름에서 액세스 토큰은 HTTP 사용자 에이전트(브라우저)를 통해 Jabber 클라이언트 에 전달됩니다. 권한 부여 코드 부여 흐름에서 액세스 토큰은 권한 부여 서버와 Jabber 클라이언트 간에 직접 교환됩니다.시간 제한 고유 권한 부여 코드를 사용하여 권한 부여 서버에서 토큰을 요청 합니다.액세스 토큰의 직접 교환은 더 안전하며 위험 노출을 줄입니다.

OAuth 권한 부여 코드 권한 부여 흐름은 새로 고침 토큰 사용을 지원합니다.따라서 최종 사용자는 자주 재인증할 필요가 없으므로(기본적으로 60일) 더 나은 환경을 제공할 수 있습니다.

# Kerberos 구성

#### Windows 인증 선택

IIS(인터넷 정보 서비스) 관리자 > 사이트 > 기본 웹 사이트 > 인증 > Windows 인증 > 고급 설정.

1. Enable Kernel-mode authentication(커널 모드 인증 활성화)을 선택 취소합니다.

2. 확장된 보호가 해제되어 있는지 확인합니다.

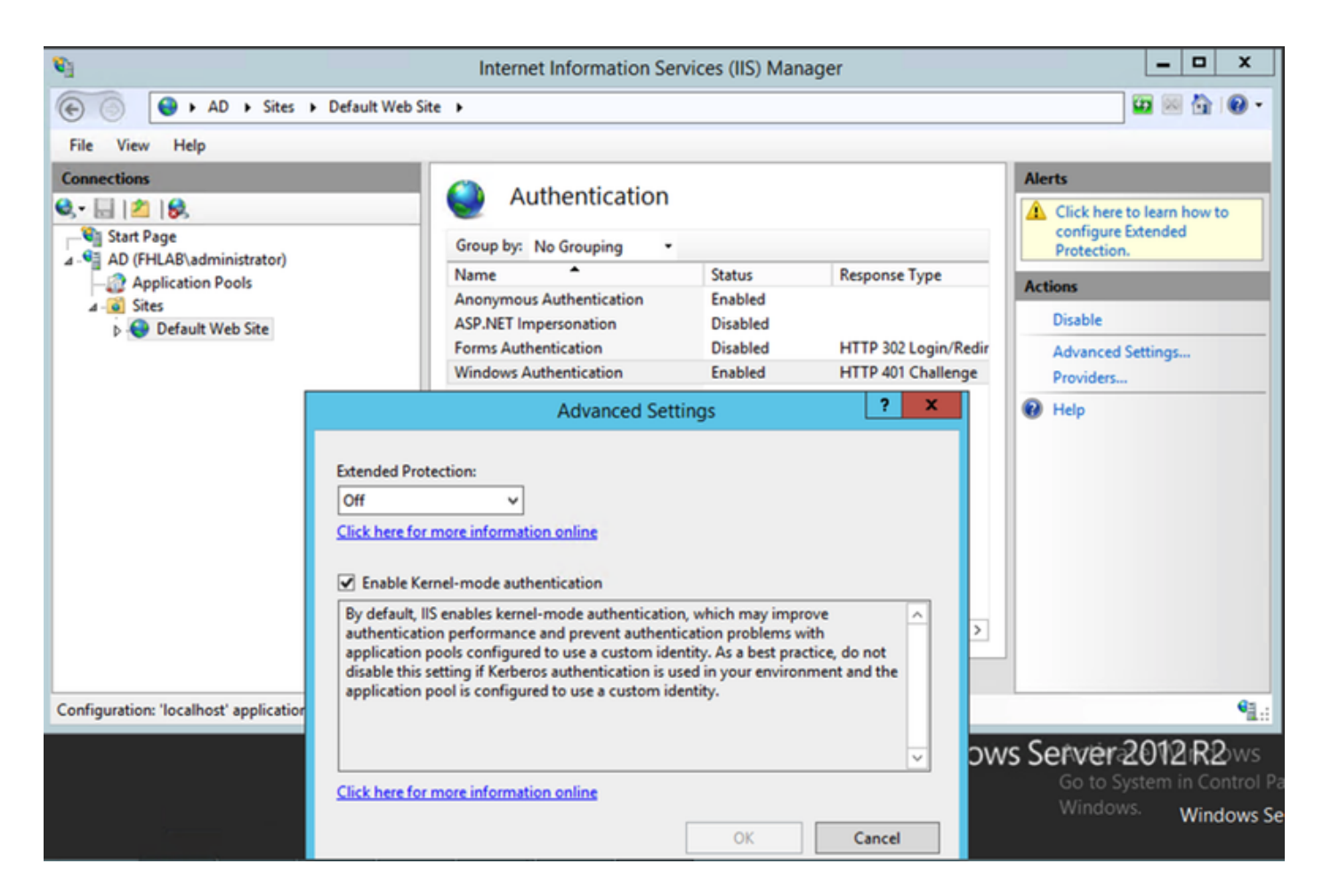

ADFS는 Kerberos NTLM을 모두 지원합니다.

모든 비 Windows 클라이언트는 Kerberos를 사용할 수 없고 NTLM을 사용할 수 없으므로 AD FS 버 전 3.0이 Kerberos 프로토콜과 NTLM(NT LAN Manager) 프로토콜을 모두 지원하는지 확인하십시 오.

오른쪽 창에서 Providers(공급자)를 선택하고 Enabled Providers(활성화된 공급자) 아래에 Negotiate(협상) 및 NTLM이 있는지 확인합니다.

| Nanager                                                                                                    |                          |                      |                                 |               |                |  |  |  |
|----------------------------------------------------------------------------------------------------|--------------------------|----------------------|---------------------------------|---------------|----------------|--|--|--|
| € Sites ► Default Web Sites                                                                                                    | e <b>&gt;</b>            |                      |                                 |               | 0 🖂 🔂 10 -     |  |  |  |
| File View Help                                                                                                    |                          |                      |                                 |               |                |  |  |  |
| Connections                                                                                                    |                          |                      |                                 | Alerts        |                |  |  |  |
| Q, - 🔒 🖄 🔗                                                                                                    | Authentication           |                      |                                 | Click here to | learn how to   |  |  |  |
| Start Page                                                                                                    | Group by: No Grouping    |                      |                                 | Protection.   | tended         |  |  |  |
| - Application Pools                                                                                                    | Name                     | Status               | Response Type                   | Actions       |                |  |  |  |
| ⊿ - 🙆 Sites                                                                                                    | Anonymous Authentication | Enabled              |                                 | Disable       |                |  |  |  |
| Default Web Site                                                                                                    | Forms Authentication     | Disabled             | HTTP 302 Login/Redir            | Advanced Se   | ttings         |  |  |  |
|                                                                                                    | Windows Authentication   | Enabled              | HTTP 401 Challenge              | Providers     |                |  |  |  |
|                                                                                                    |                          |                      | Providers                       | ? X           |                |  |  |  |
|                                                                                                    |                          |                      |                                 |               |                |  |  |  |
|                                                                                                    | Enable                   | d Providers:         |                                 |               |                |  |  |  |
|                                                                                                    | Negot                    | iate                 |                                 | Move Up       |                |  |  |  |
|                                                                                                    |                          |                      |                                 | Move Down     |                |  |  |  |
|                                                                                                    |                          |                      |                                 |               |                |  |  |  |
|                                                                                                    |                          |                      |                                 | Remove        |                |  |  |  |
|                                                                                                    | < Select                 | a provider from the  | list of available providers and | click Add     |                |  |  |  |
|                                                                                                    | Features View 📓 to add   | it to the enabled pr | oviders.                        | CIICK AGO     |                |  |  |  |
| Configuration: 'localhost' applicationHost.config , <loca< th=""><td>ation path="Default W</td><td>le Providers</td><td></td><td></td><td>•<u>1.</u>;</td></loca<> | ation path="Default W    | le Providers         |                                 |               | • <u>1.</u> ;  |  |  |  |
|                                                                                                    |                          |                      | ~                               | Addition      | 12.D0          |  |  |  |
|                                                                                                    |                          |                      |                                 | Go to Svs     | m in Control P |  |  |  |
|                                                                                                    |                          |                      |                                 | Windows.      | Windows Se     |  |  |  |
|                                                                                                    |                          |                      | OK                              | Cancel        |                |  |  |  |

# Microsoft Internet Explorer 구성

Internet Explorer > Advanced > Enable Integrated Windows Authentication(통합 Windows 인증 활 성화)이 선택되어 있는지 확인합니다.

| Internet O                                                                                                    | ptions                                                                                                    |          |              |               |            | ? <mark>×</mark> |  |  |
|----------------------------------------------------------------------------------------------------|----------------------------------------------------------------------------------------------------|----------|--------------|---------------|------------|------------------|--|--|
| General                                                                                                    | Security                                                                                                    | Privacy  | Content      | Connection    | s Programs | Advanced         |  |  |
| Setting                                                                                                    | s ———                                                                                                    |          |              |               |            |                  |  |  |
|                                                                                                    | <ul> <li>Do not submit unknown addresses to your auto-search provide a security</li> <li>Allow active content from CDs to run on My Computer*</li> <li>Allow active content to run in files on My Computer*</li> <li>Allow software to run or install even if the signature is involved to check for publisher's certificate revocation</li> <li>Check for server certificate revocation*</li> <li>Check for signatures on downloaded programs</li> <li>Do not save encrypted pages to disk</li> <li>Empty Temporary Internet Files folder when browser is clc</li> <li>Enable DOM Storage</li> <li>Enable Integrated Windows Authentication*</li> </ul> |          |              |               |            |                  |  |  |
| <b>₹</b>                                                                                                    | kes effect a                                                                                                    | fter vou | restart Inte | ernet Explore | Þr         | •                |  |  |
| *Takes effect after you restart Internet Explorer<br>Restore advanced settings<br>Resets Internet Explorer settings to their default<br>condition.<br>You should only use this if your browser is in an unusable state. |                                                                                                    |          |              |               |            |                  |  |  |
|                                                                                                    |                                                                                                    |          | OK           |               | Cancel     | Apply            |  |  |

Security(보안) > Intranet zones(인트라넷 영역) > Sites(사이트)에서 ADFS URL 추가